*<u>eclass</u>* 

St. Joan of Arc Secondary School 聖貞德中學 eClass Parent App Workshop 家長工作坊 9 Sep 2023

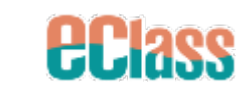

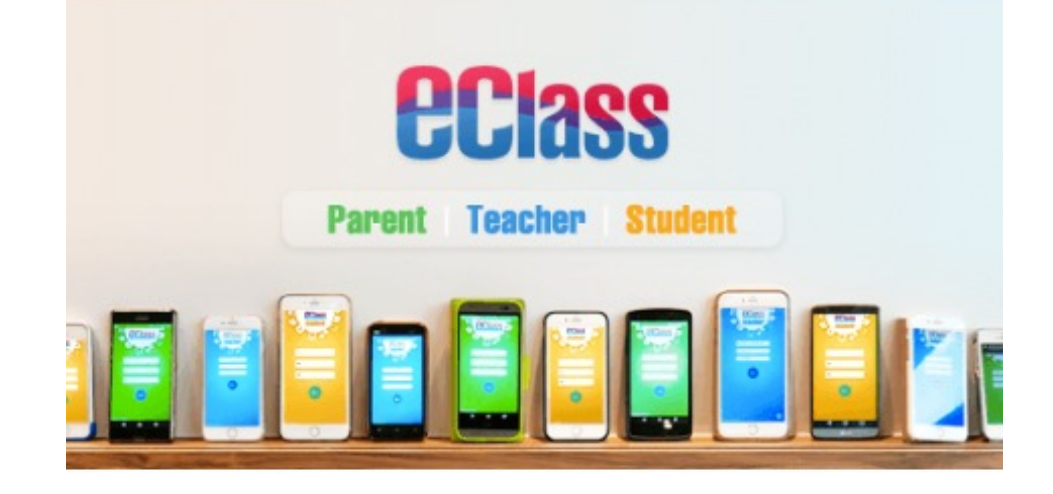

#### eClass Apps

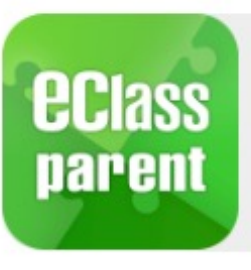

前往 Parent App 下載頁

# 下載 Android 版本

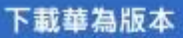

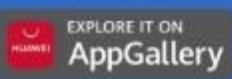

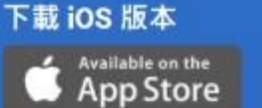

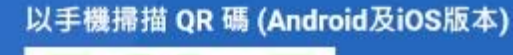

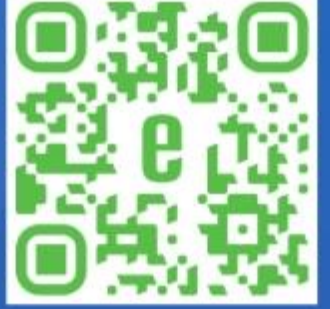

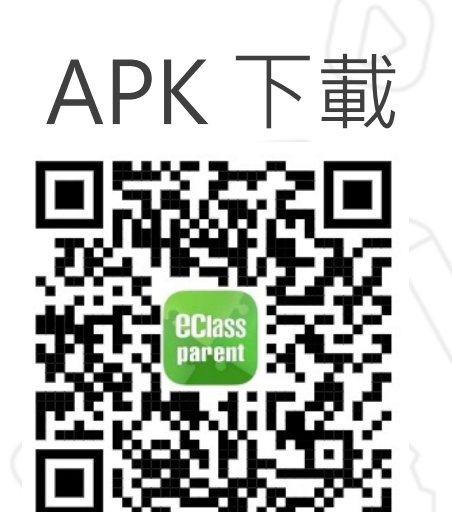

## 選擇 "允許" 接收訊息 Allow Notification

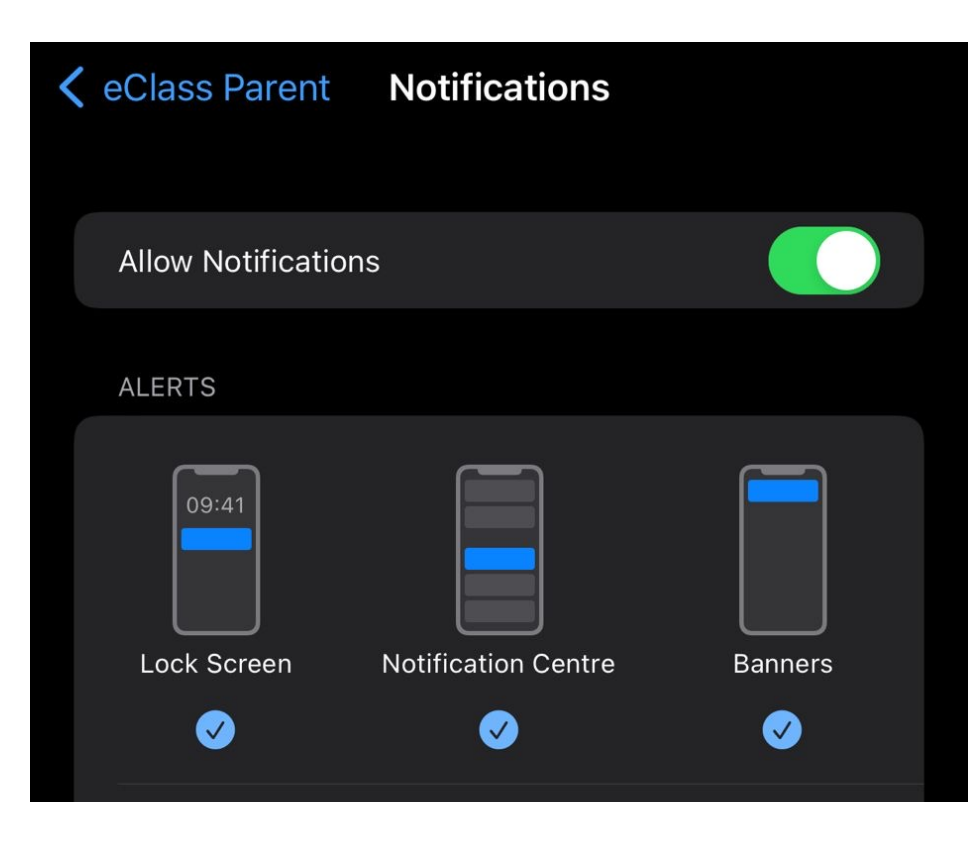

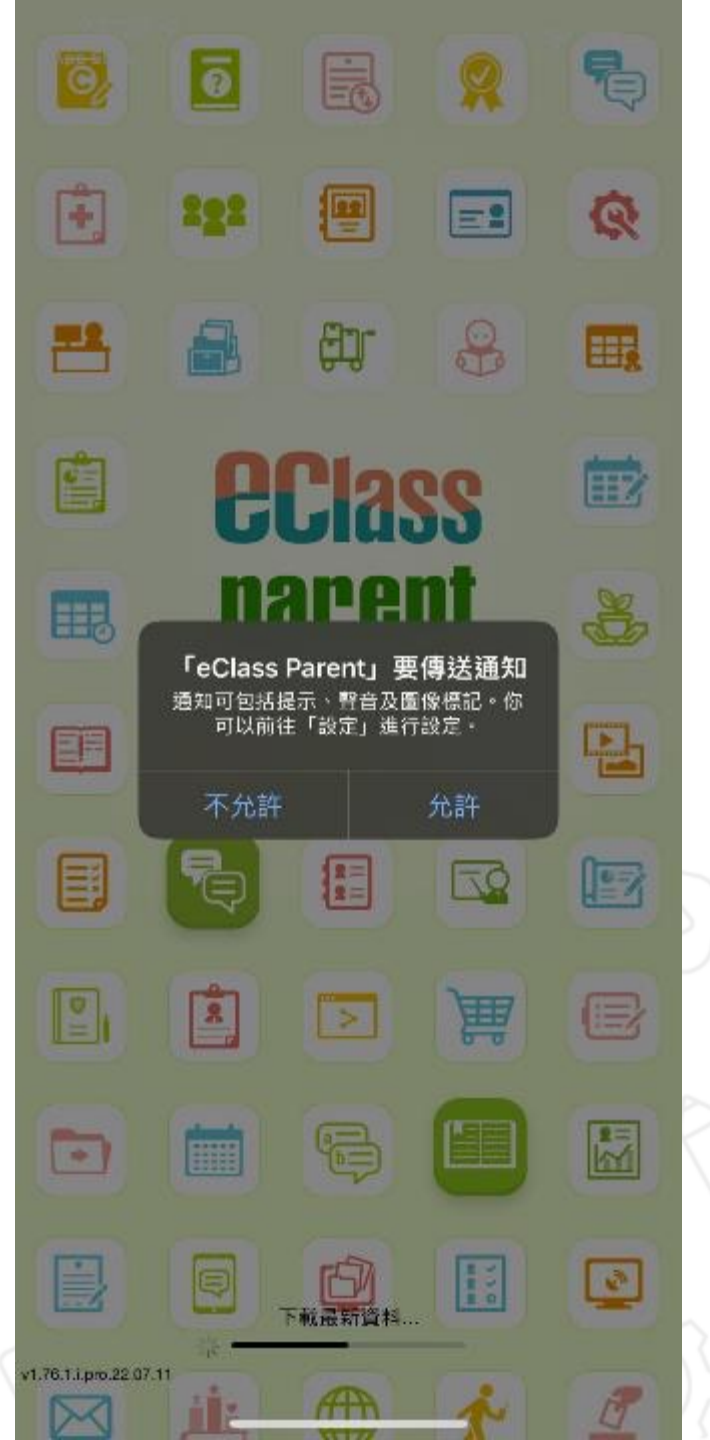

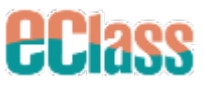

# 首次登入 Login

### 家長帳戶及密碼 Parent Login & Password

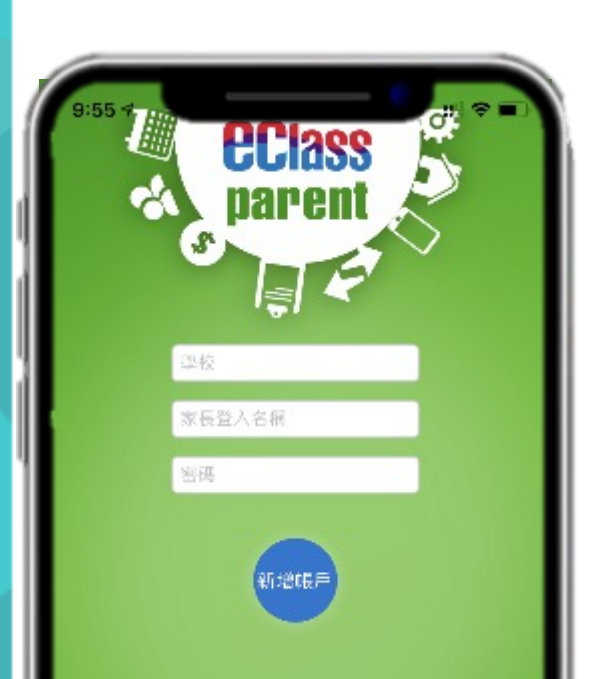

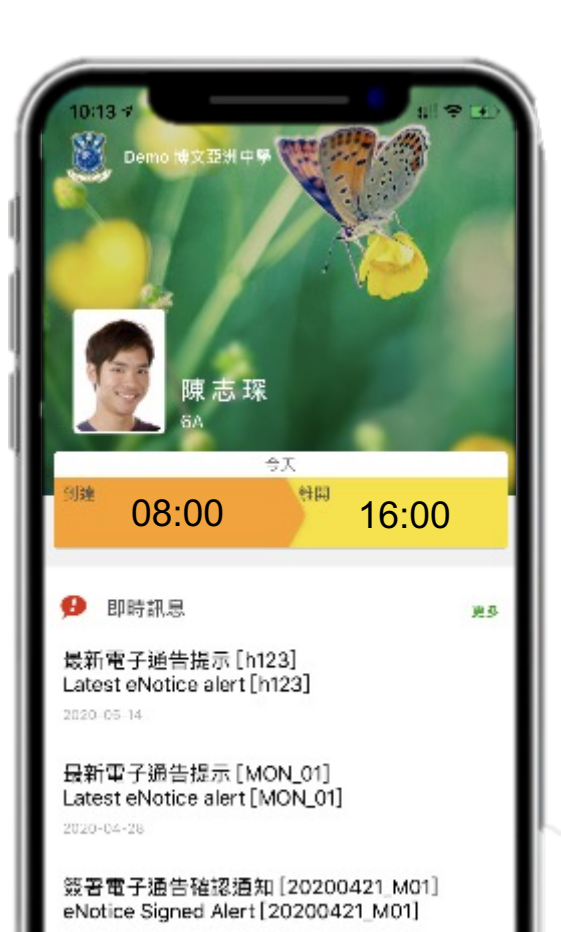

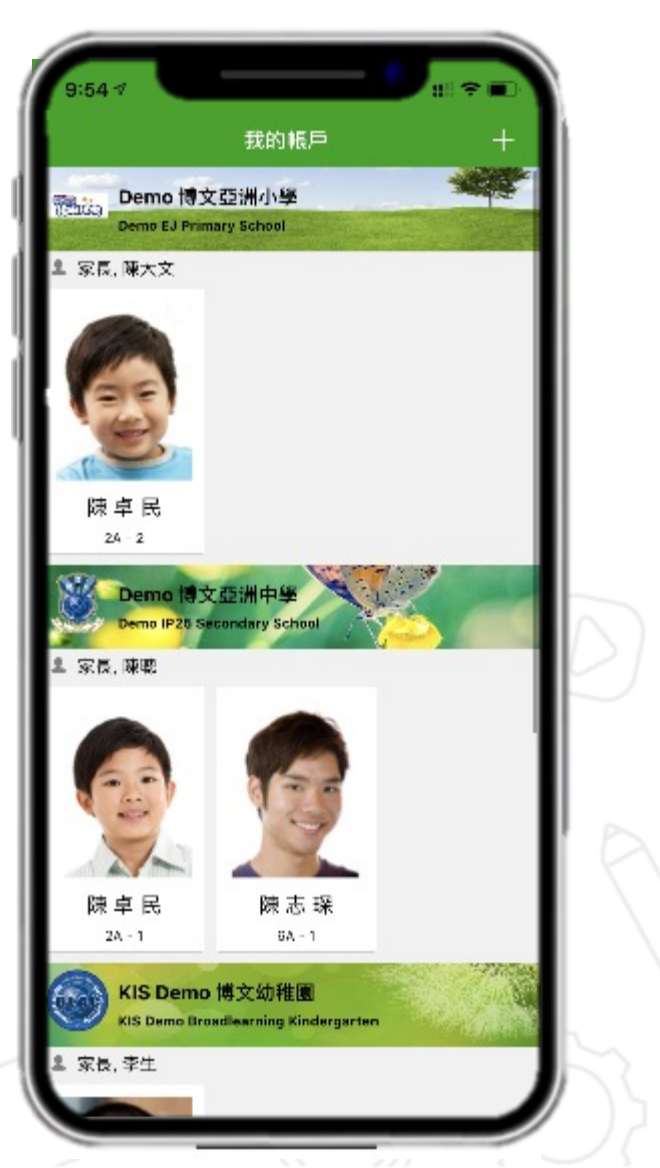

### eClass Parent App Functions 功能介紹

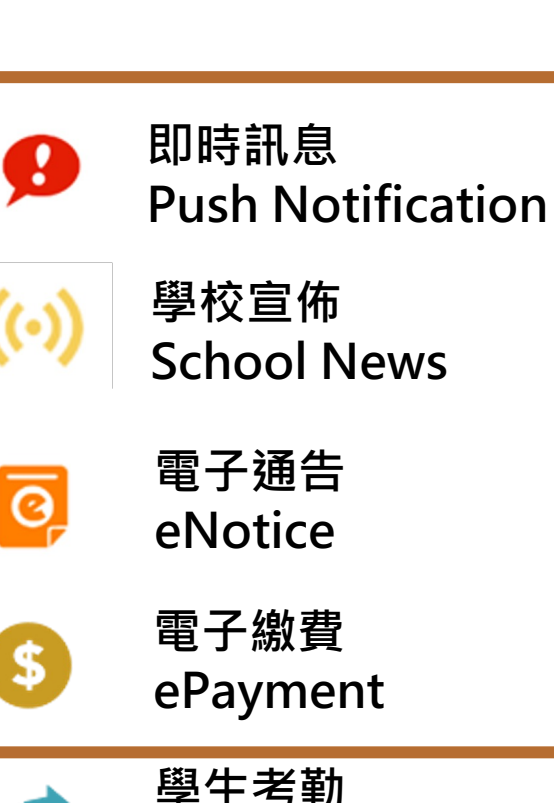

學生考勤 eAttendance

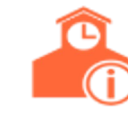

學校資訊 School Information

**ECI3ss** 

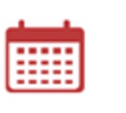

校曆表 School Calendar

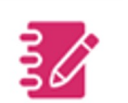

家課表 eHomework

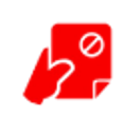

請假 Apply Leave

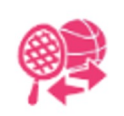

課外活動 eEnrolment

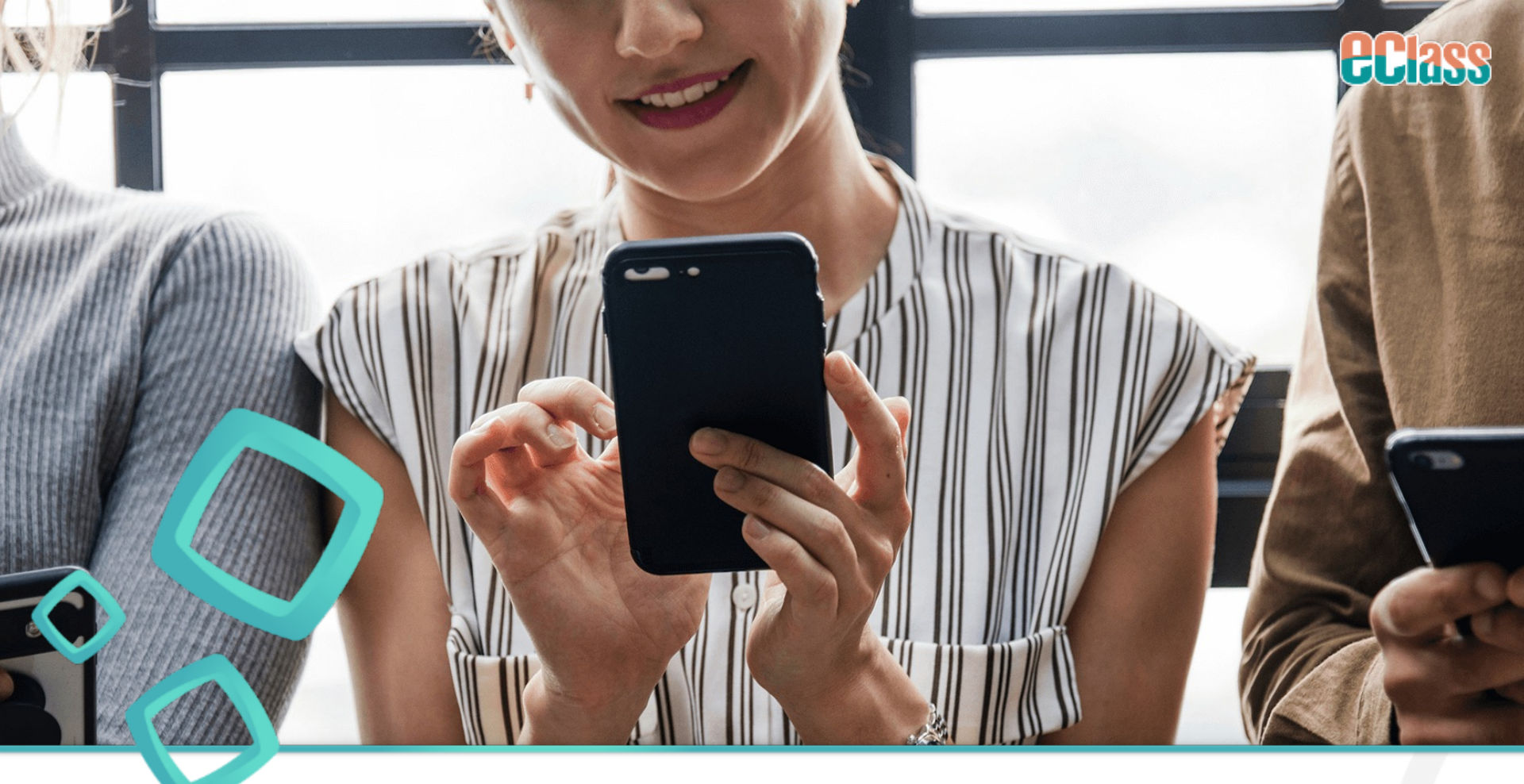

# 即時訊息 Push Notification

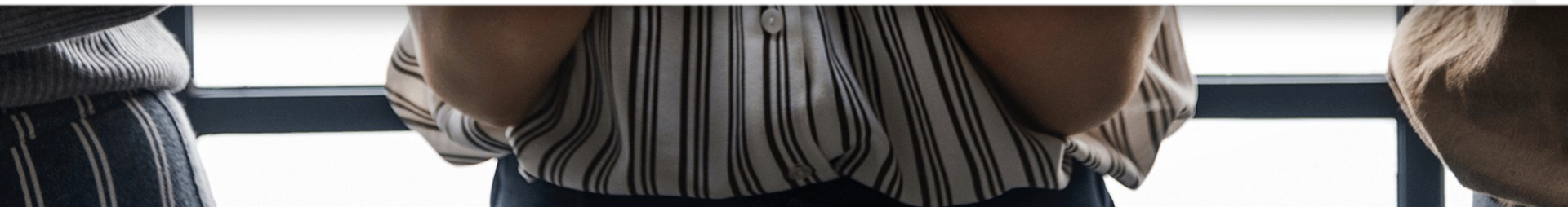

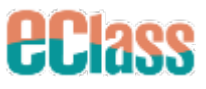

## 通知中心 Notification Centre

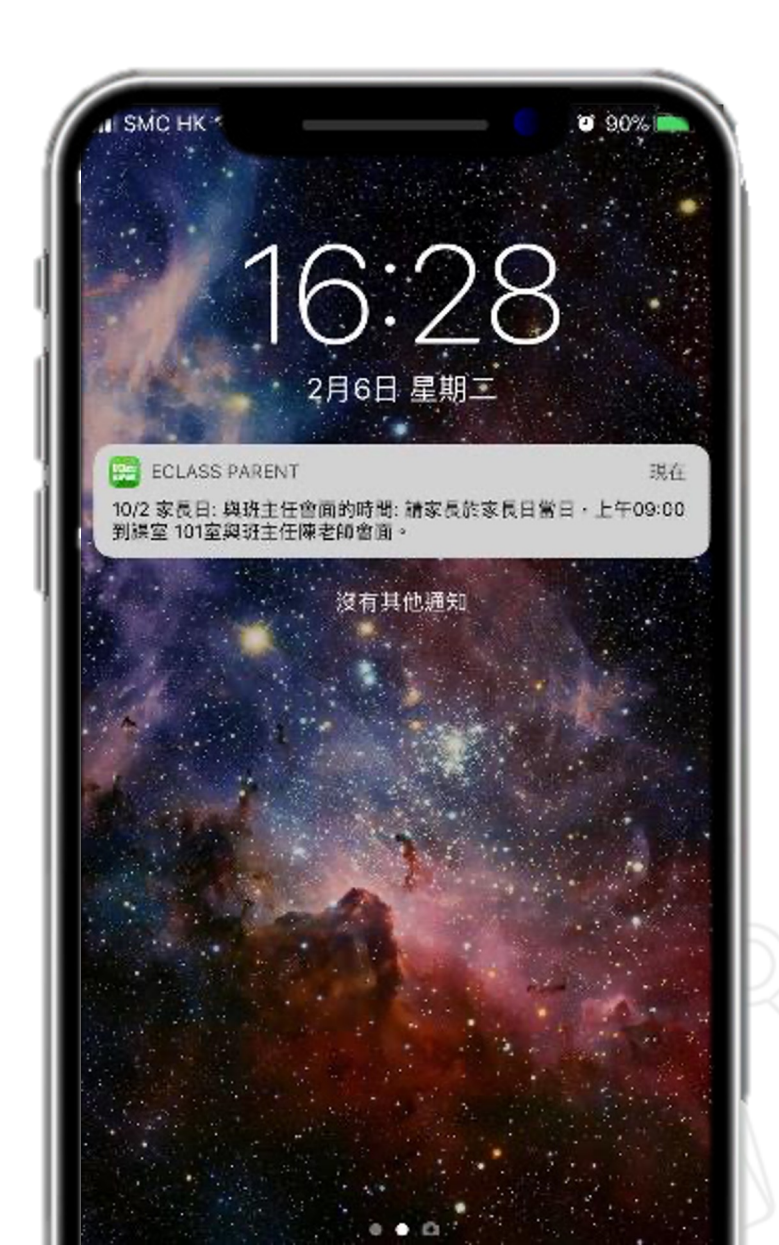

### 即時訊息

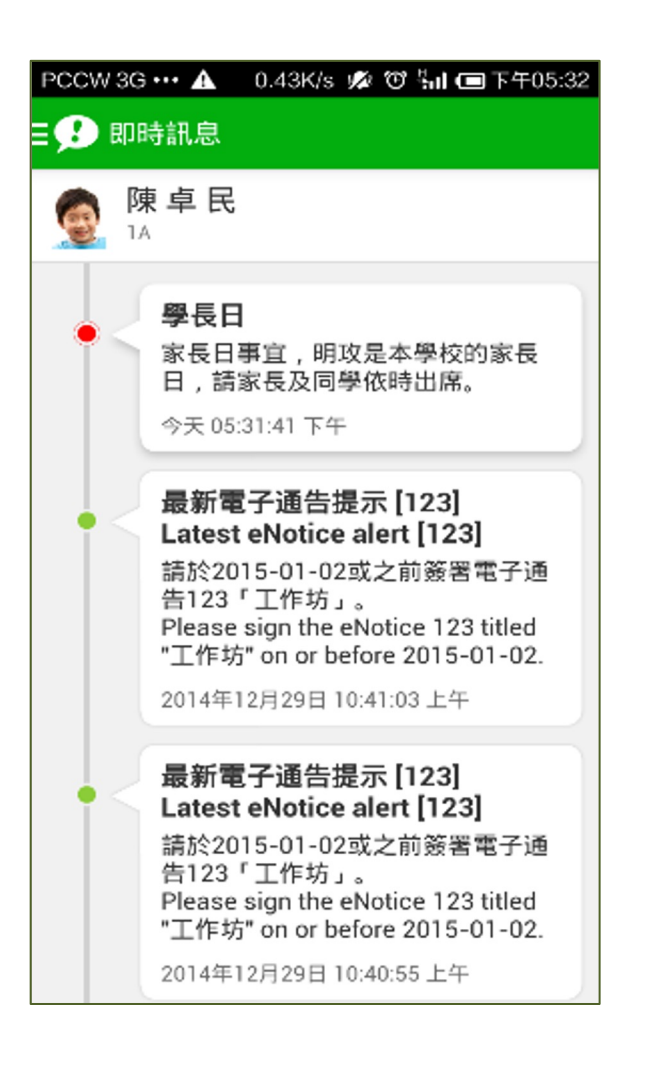

|    | 11:59                                                                                                    |                                                                   | all 🗢                                                                                                    | 884                                                                                                |       |
|----|----------------------------------------------------------------------------------------------------|-------------------------------------------------------------------|----------------------------------------------------------------------------------------------------|----------------------------------------------------------------------------------------------------|-------|
|    | 1                                                                                                    | 即時訊息                                                              |                                                                                                    |                                                                                                    | GUIDA |
|    | 全部                                                                                                    |                                                                   | 已標註                                                                                                    |                                                                                                    |       |
| Q捜 | 导                                                                                                    |                                                                   |                                                                                                    |                                                                                                    |       |
| 2  | 陳 志 琛<br>6A                                                                                                    |                                                                   |                                                                                                    |                                                                                                    |       |
|    | 行政長官頒授卓                                                                                                    | 亘越教學獎                                                             |                                                                                                    |                                                                                                    |       |
|    | 行政長官李家超<br>(2021/2022)颁<br>獎予六位教師,<br>若蓮博士頒發嘉請<br>譽,本校特此通9                                                                                                    | 為行政長官卓<br>領獎典禮主禮<br>弓有13位教師<br>午狀。本校有<br>印及予以表揚                   | 越教學獎<br>,並頒授卓<br>]獲教育局局<br>老師榮獲此<br>。                                                                                                    | 越教學<br>局長蔡<br>:項榮                                                                                  |       |
|    | 行政長官卓越教<br>在典禮上致辭,<br>「他們都能以學<br>策略以及資訊科<br>的課堂活動,引<br>學習活動,建立<br>館、」                                                                                                    | 學獎督導委員<br>並對獲獎教師<br>主為本,第公第<br>支,精心策劃<br>發學生的好奇<br>學生堅毅<br>为提升學生的 | 會主席<br>現<br>現<br>現<br>都<br>而<br>逝<br>勝<br>殿<br>而<br>逝<br>勝<br>殿<br>の<br>前<br>た<br>国<br>御<br>で<br>志<br>男<br>の<br>元<br>定<br>君<br>の<br>元<br>の<br>元<br>の<br>元<br>の<br>の<br>の<br>た<br>の<br>の<br>の<br>の<br>た<br>の<br>の<br>の<br>た<br>の<br>の<br>の<br>の | 安博士<br>:<br>:<br>:<br>:<br>:<br>:<br>:<br>:<br>:<br>:<br>:<br>:<br>:<br>:<br>:<br>:<br>:<br>:<br>: |       |
|    |                                                                                                    | 「卓越教學」<br><sup>₩</sup> 2021/2022                                  | 连 頒 獎 典<br>2 <sup>2 2 2 2 2 2 2 2 2 2 2 2 2 2 2 2 2 2 </sup>                                                                                                    |                                                                                                    |       |
|    | And the set of the set of the set |                                                                   |                                                                                                    | di C                                                                                               |       |
| 1  | M 2022-12-15 11/58                                                                                                    | ((-))                                                             | C.                                                                                                    | =                                                                                                  |       |
| 百姓 | EURFERIE                                                                                                    | 單校宣布                                                              | 通告                                                                                                    | 逝事                                                                                                 |       |

### 學校宣佈 School News

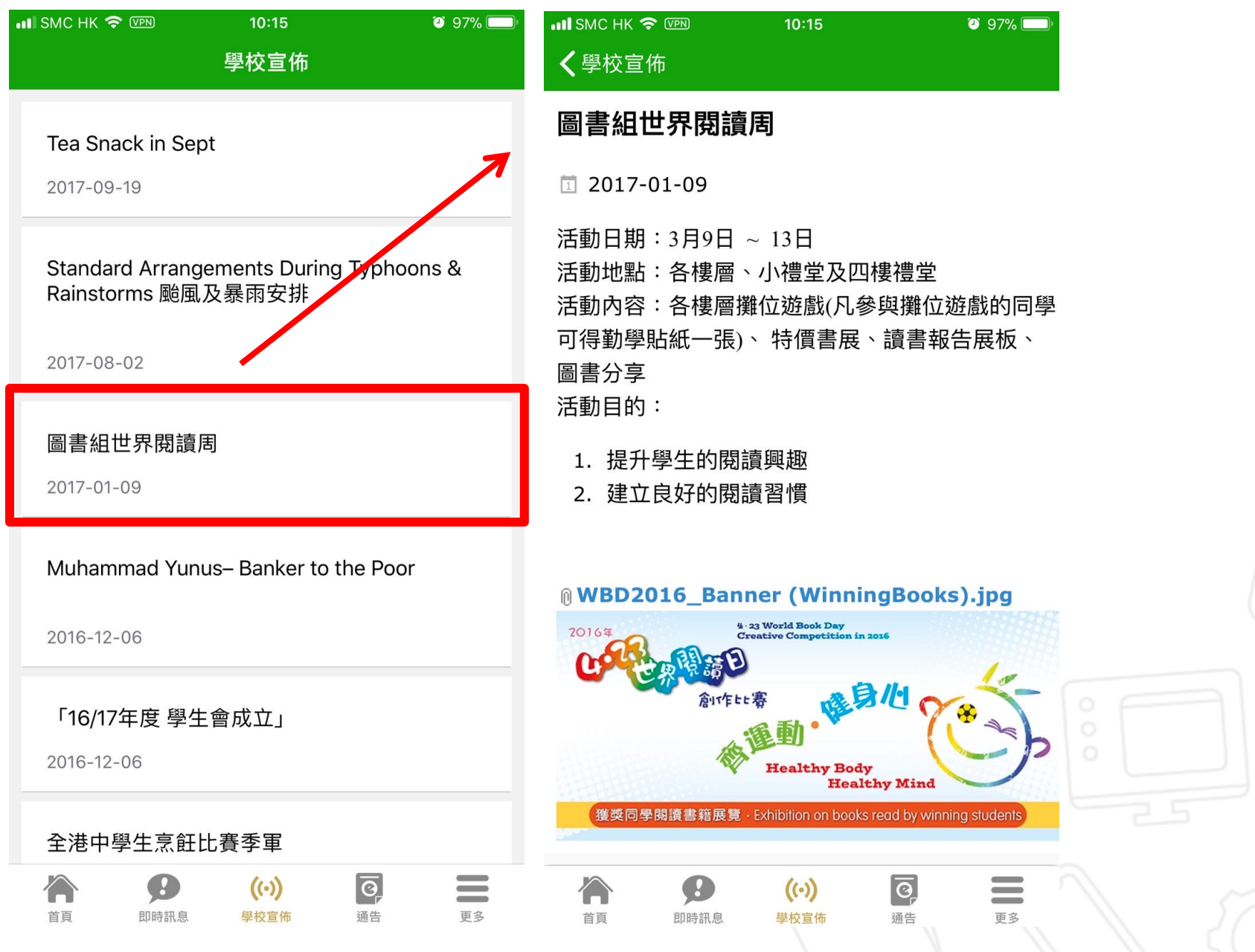

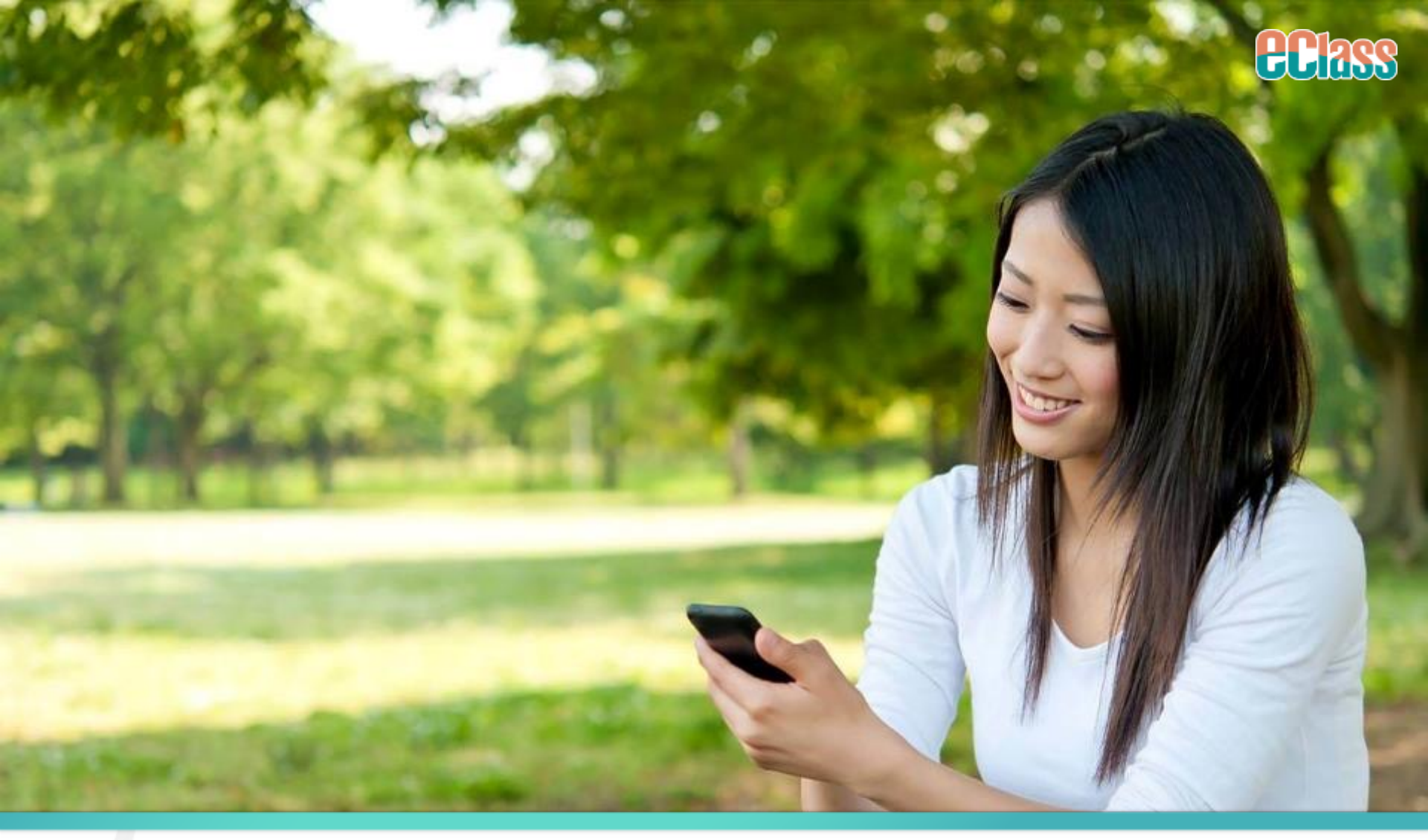

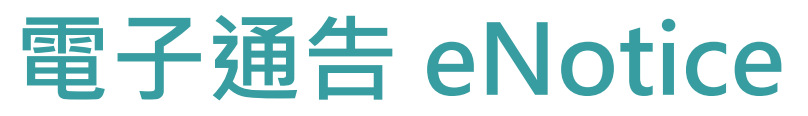

### 電子通告 eNotice

| 10:06 🕫             |           | ail S  | ⇒ <mark>—</mark> |
|---------------------|-----------|--------|------------------|
|                     | 通告        |        |                  |
| 全部                  | 未算        | B      | at i             |
| 20220121            |           |        |                  |
| 栽培子女家長講師            | 壑 2022    |        | 已過期              |
| 2022-01-21          |           |        |                  |
| 20212022-056        |           | 總貫通告   |                  |
| 購買中文科補充網            | 東習        |        | 已簽               |
| 2021-10-01          |           |        |                  |
| 2021-0041           |           |        |                  |
| 假期通告範本              |           |        | 0                |
| 2021-09-30          |           |        | 設定               |
| 2021-0045           |           |        | ~                |
| 戶外活動通告              |           |        | 0                |
| 2021-09-20          |           |        | 四十               |
| Test001             |           |        |                  |
| 參加「香港學校的<br>師訓練)」通告 | 明誦節 (個人項目 | 目) (由老 | 已過期              |
| 2021-09-06          |           |        |                  |
| 2021-0039           |           |        |                  |
| 訂冬季校褸               |           |        | 0                |
| 2021-09-06          |           |        | 發音               |
| B202109             |           | 機普通告   |                  |
| 參觀大埔工業村             |           |        | 已過期              |
| 2021-09-02          |           |        |                  |
| * *                 | ((-))     | 0      | -                |

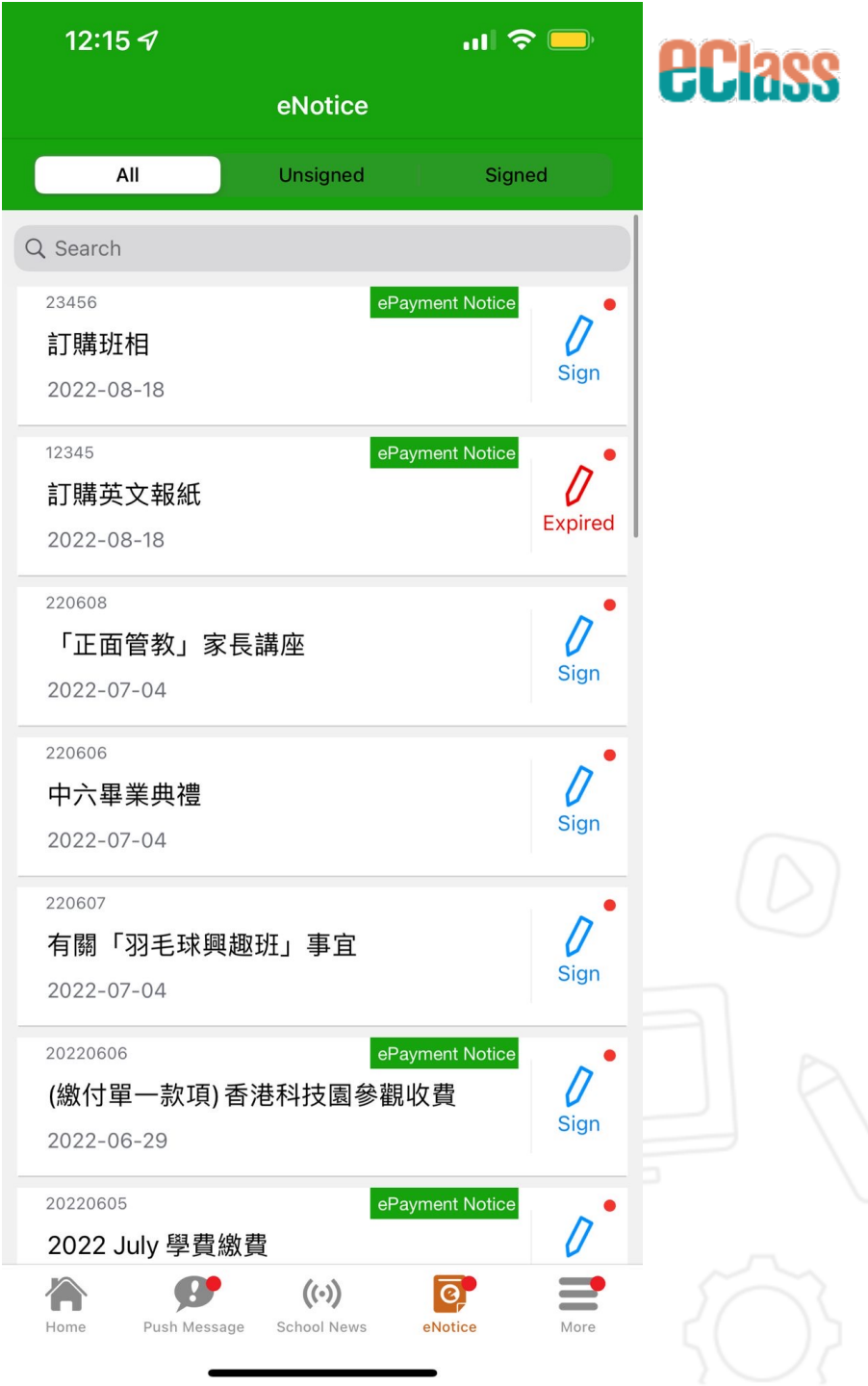

### 電子通告題型 eNotice Qs Format

| ▲ 🔲 🔍 🛋 🛋 下午 2:28                          | ull SMC HK 幸  10:03 ¥ 90% ━<br><b>く</b> 通告 | •••••• SMC HK 3G 12:55 ♥ 98% 🚥 🤇<br>《 通告                                                                                                    |
|--------------------------------------------|--------------------------------------------|----------------------------------------------------------------------------------------------------|
| 曹校長                                        | *就讀學校(全名)                                  | 10:30-10:50                                                                                                    |
| 簽署状況                                       |                                            |                                                                                                    |
| 未簽                                         |                                            | 10:50-11:10                                                                                                    |
| 學生姓名                                       |                                            |                                                                                                    |
| 陳志琛(6A-1)                                  | * 太 尺 碑                                    | 11:10-11:30                                                                                                    |
| 適用對象 部份級別                                  | (成功申請者將免賈獲贈泳衣一件/泳褲一條)                      | 11:30-11:50                                                                                                    |
| [所有題目必須回答]<br>Bo                           | S                                          | 0 11:50-12:10                                                                                                    |
| 回榜                                         | M                                          | 需要另選時間                                                                                                    |
| 回橡                                         | L                                          |                                                                                                    |
| 「如何栽培成功的兒女」家長講座                            | ★ APR TTY 2-2,                             | *本人希望於以下時間與班主任會晤及領取<br>成績表,時間為:(請填寫阿拉伯數字時間,                                                                                                    |
| ○ 參加 ○ 不參加                                 | (Gigasports分店)                             | 例如10:45, 11:15等)                                                                                                    |
| 6時30分至7時30分 ○ 7時30分至8時30分<br>○ 8時30分至9時30分 | 尖沙咀海運大廈                                    | 个希回音這條證日                                                                                                    |
|                                            | 1 九龍灣 Mega Box                             |                                                                                                    |
| 請項女以上回從,再放發者。<br>                          | 九龍塘又一城                                     | 請填妥以上回條,再按簽署。                                                                                                    |
|                                            | 旺角新世紀廣場                                    | 合         ()         ()         ()         ()         ()         ()         ()         ()         ()         ()         ()         ()         ()         ()         ()         ()         ()         ()         ()         ()         ()         ()         ()         ()         ()         ()         ()         ()         ()         ()         ()         ()         ()         ()         ()         ()         ()         ()         ()         ()         ()         ()         ()         ()         ()         ()         ()         ()         ()         ()         ()         ()         ()         ()         ()         ()         ()         ()         ()         ()         ()         ()         ()         ()         ()         ()         ()         ()         ()         ()         ()         ()         ()         ()         ()         ()         ()         ()         ()         ()         ()         ()         ()         ()         ()         ()         ()         ()         ()         ()         ()         ()         ()         ()         ()         ()         ()         ()         ()         ()         ()< |
|                                            |                                            |                                                                                                    |

**eclass** 

### 電子通告附件 eNotice Attachment

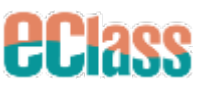

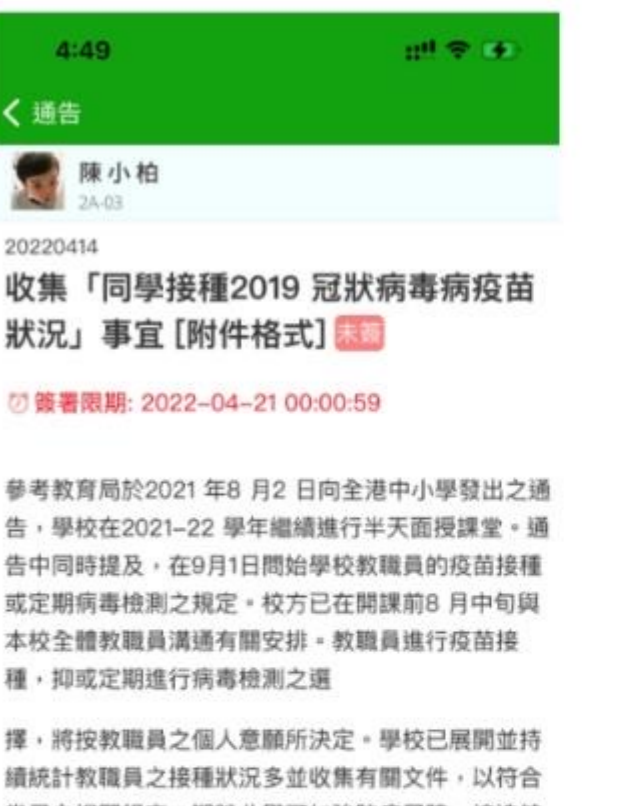

當局之相關規定。期盼此舉可加強防疫屏障,締造健 康及安全的校園環境,讓同學可專注學習。 此外,通告亦提及讓學校恢復全日授課的可能性。除 考慮學校教職員的接種率外,同學的接種率也是關鍵

考慮学校就編員的按種平斤,同学的按種平也是圖鍵 考慮因素之一。無疑接種疫苗是現時預防2019 冠狀病 毒病的最有效方法。學校鼓勵同學和家長,考慮同學 的個人健康狀況,需要時詰詢家庭醫生之意見,並在 彼此充分交流看法後,若共同認為合適可行,可安排

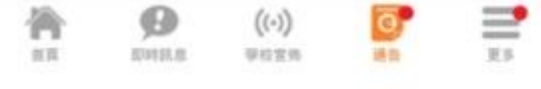

| 請確認上載                                                    | 資料完整                                 |      |            |  |
|----------------------------------------------------------|--------------------------------------|------|------------|--|
| Choose File                                              | no file selected                     |      |            |  |
| Photo Lib                                                | orary                                | •    |            |  |
| Take Pho                                                 | to or Video                          | Ø    | PDF文件      |  |
| 0                                                        | File                                 | 8    |            |  |
| 有否其他證<br>有否其他證                                           | 明文件?                                 |      |            |  |
| A<br>有否其他證<br>有<br>有<br>不<br>不                           | 明文件?                                 |      |            |  |
| 有否其他證<br>有<br>有<br>不<br>其<br>他<br>證<br>明<br>文            | 明文件 ?<br>件 (請確認上載                    | 資料完考 | 8)         |  |
| 有否其他證<br>有<br>有<br>不<br>其<br>他<br>證<br>明文<br>Choose File | 明文件?<br>件 (請確認上載<br>no file selected | 資料完整 | <u>ē</u> ) |  |

### 實時繳費模式 (Direct Pay)

### 手機輕鬆繳付 Pay Directly through Mobile

**ECass** 

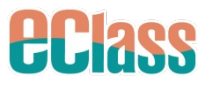

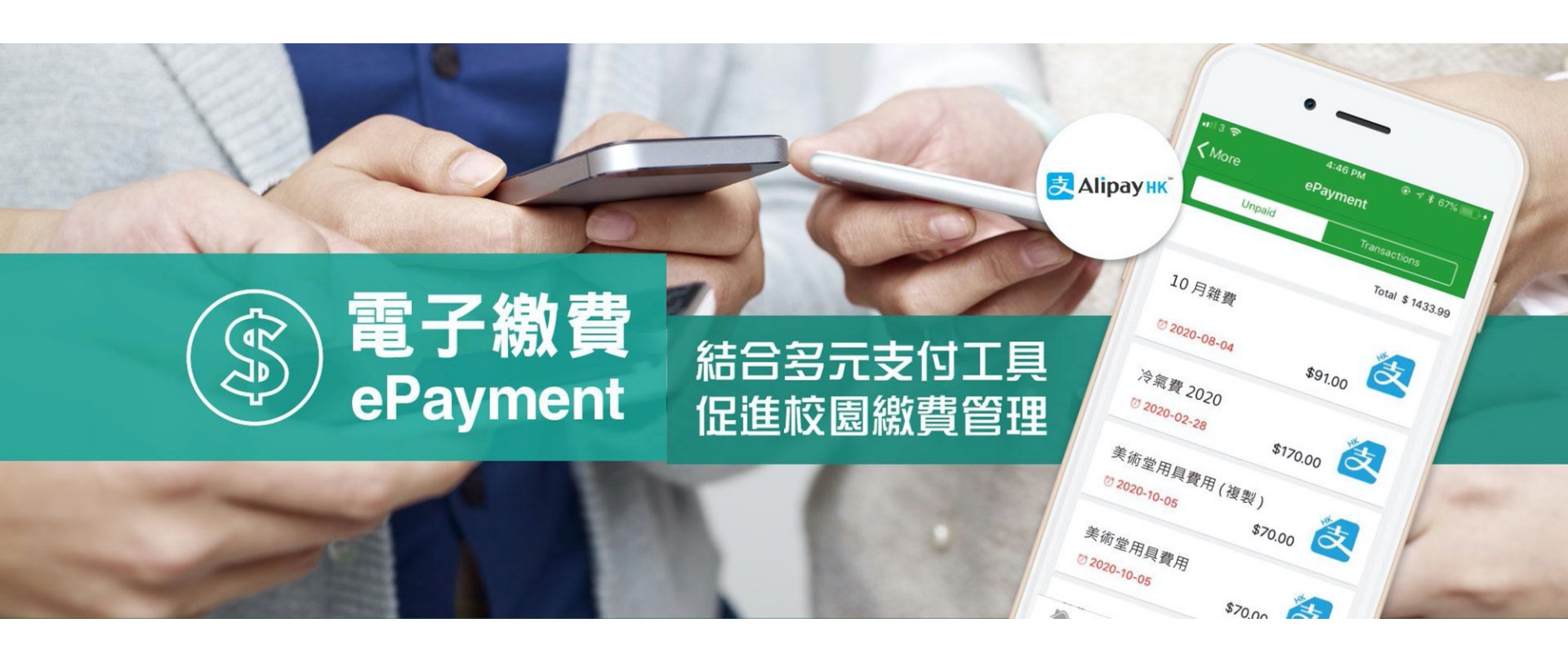

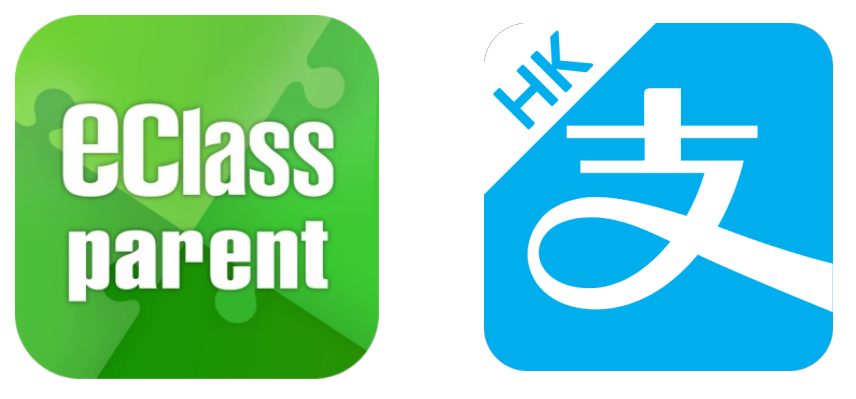

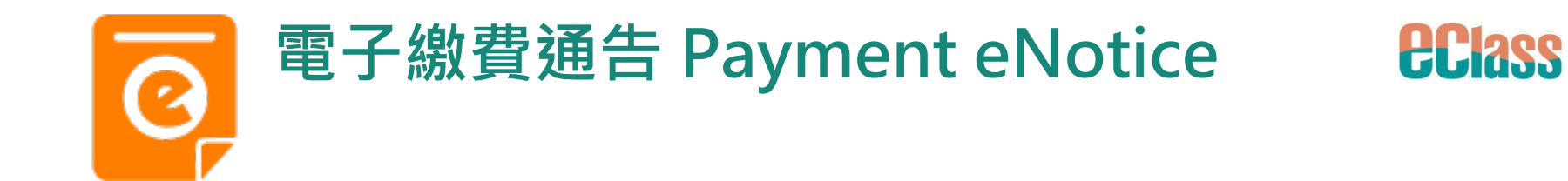

|                           | android                                                                                  | iOS                                                                                                    |
|---------------------------|------------------------------------------------------------------------------------------|----------------------------------------------------------------------------------------------------|
| 即時訊息<br>Push Notification | ∞ eClass Parent 2條新信息   15:34 ∨<br>To: 鍾小澂<br>請於2019-01-31 23:59:59或之前簽署電子通告2019PN001「[選 | <ul> <li>         ECLASS PARENT         now     </li> <li>         最新電子通告提示 [2019PN001]     </li> <li>         Latest eNotice alert [2019PN001]     </li> <li>         請於2019-01-31 23:59:59或之前簽署電子通告         2019PN001「[選擇是否繳費] 參與STEM工作         坊」。     </li> <li>         Please sign the eNotice 2019PN001 titled "[選…     </li> </ul> |
| 檢視內容                      | = 即時訊息                                                                                   | 即時訊息                                                                                                    |
| View Mag Content          | 叠 小 澂   6A                                                                               | <b>陳芷婷</b><br>6A                                                                                                    |
|                           | ● 最新電子通告提示 [2019PN001]<br>Latest eNotice alert [2019PN001]                               | <ul> <li>最新電子通告提示 [2019PN001]</li> <li>Latest eNotice alert [2019PN001]</li> </ul>                                                                                                    |

請於2019-02-02 23:59:59或之前簽署電子

Please sign the eNotice 2019PN001 titled

"[選擇是否繳費] 參與STEM工作坊" on or

before 2019-02-02 23:59:59.

通告2019PN001「[選擇是否繳費] 參與

STEM工作坊」。

2019-01-30 15:08:01

檢視內容

請於2019-01-31 23:59:59或之前簽署電子通告 2019PN001「[選擇是否繳費] 參與STEM工作 坊」。 Please sign the eNotice 2019PN001 titled

"[選擇是否繳費] 參與STEM工作坊" on or before 2019-01-31 23:59:59.

今天 03:45:27 下午

檢視內容

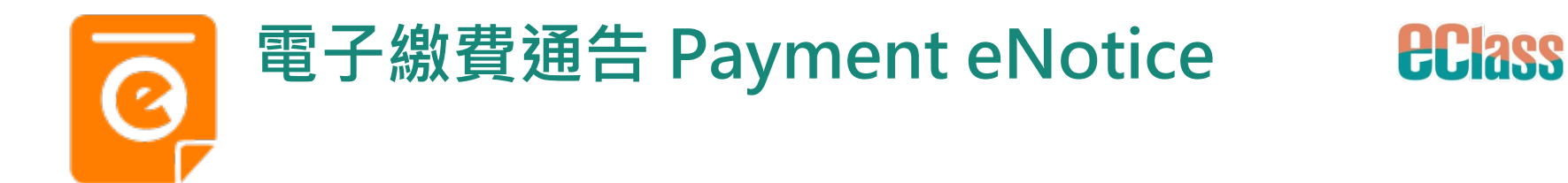

#### 1. 選擇「通告」 Click eNotice

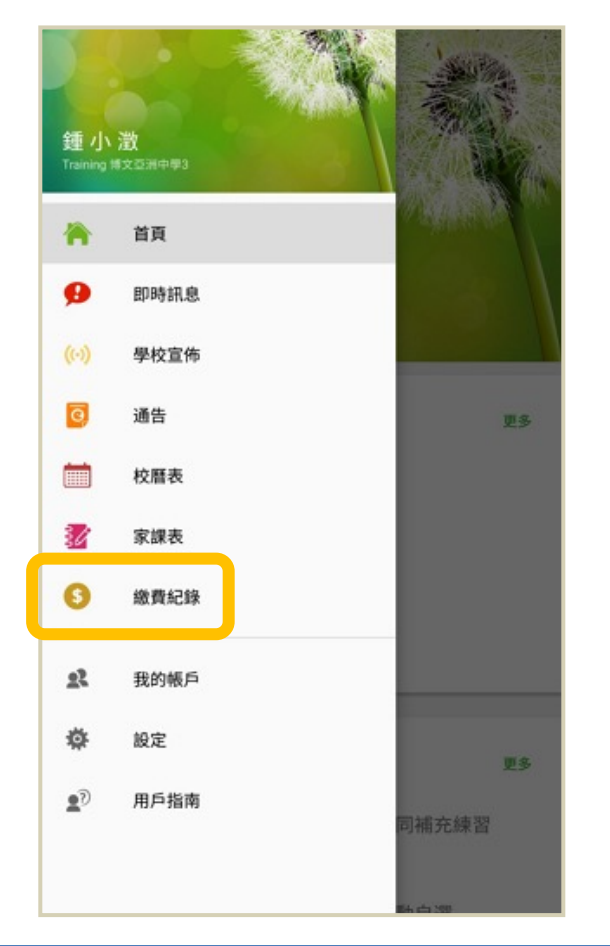

iOS

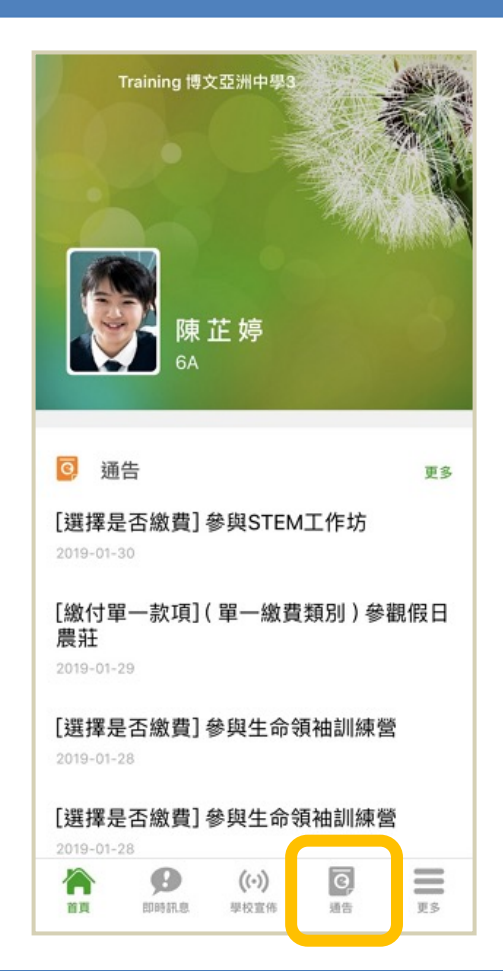

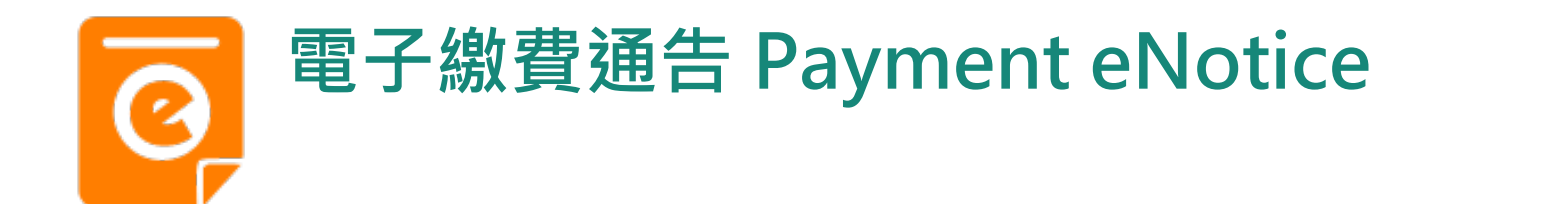

2. 瀏覽繳費通告

View Payment eNotice

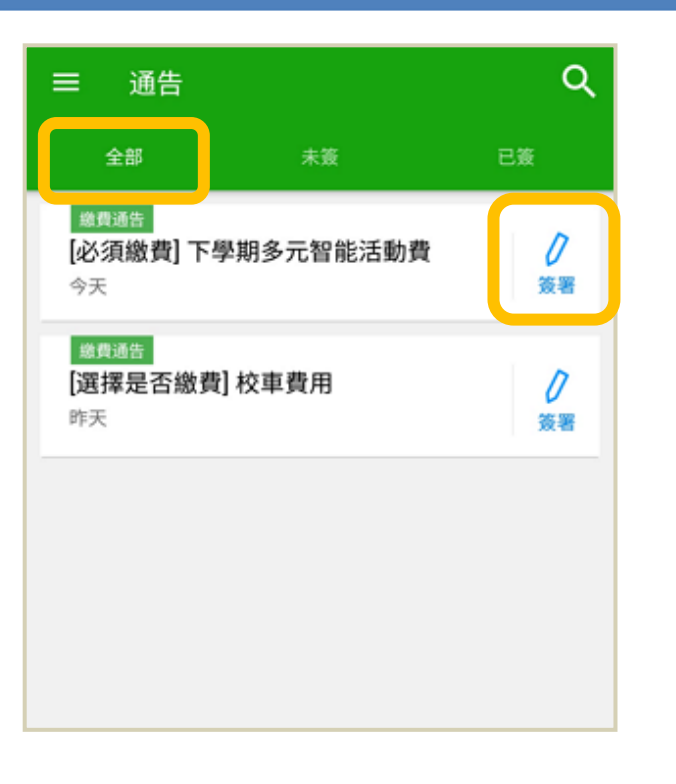

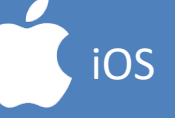

**eclass** 

|                                            | 通告       |                |
|--------------------------------------------|----------|----------------|
| 全部                                         | 未簽       | 已簽             |
| Q Search                                   |          |                |
|                                            | 學期冷氣費    | <b>ノ</b><br>茨署 |
| <mark>峻貫通知</mark><br>[選擇是否繳費<br>2019-01-16 | 費] 校車費用  | <b>)</b><br>簽署 |
| 家長講座「今<br>2019-01-16                       | ♀日你食左飯未? | 」 已過期          |
|                                            |          |                |

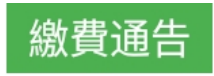

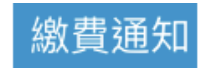

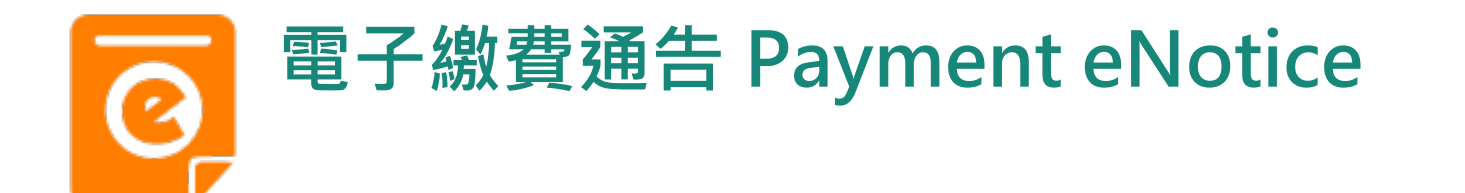

通告

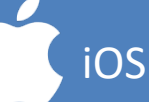

**EClass** 

#### 3. 簽署繳費通告

#### Sign Payment eNotice

| 2019PN001<br>[選擇是否繳費] 參與STEM工作坊 题题                                                                                                    |
|----------------------------------------------------------------------------------------------------|
| ⑦ 簽署限期: 2019-01-31 23:59:59                                                                                                    |
| STEM工作坊讓你更深認識及了解STEM<br>這包括針對各種探究能力(1.觀察;2.歸類;3.設計探究方<br>法,如提問、假設及辨識變項;4.進行實驗,如選擇及使用<br>儀器;5.推論,如闡釋數據及落出結論;6.傳意),以增強<br>學生建構知識和運用知識的能力。 |
| 【】 其他資料                                                                                                    |
| <b>2</b> < · · · · · · · · 回條                                                                                                    |
| *STEM工作坊 (\$50)                                                                                                    |
| ● 參與STEM工作坊                                                                                                    |
| ● 不參與STEM工作坊                                                                                                    |
| *繳費項目名稱                                                                                                    |
| 總數:\$50.00                                                                                                    |
| 請填妥以上回條,再按簽署。                                                                                                    |
| 簽署                                                                                                    |

```
く通告
2019PN001
[選擇是否繳費] 參與STEM工作坊 🔜
⑦簽署限期: 2019-01-31 23:59:59
STEM工作坊讓你更深認識及了解STEM
這包括針對各種探究能力(1.觀察;2.歸類;3.設
計探究方法,如提問、假設及辨識變項;4.進行實
驗,如選擇及使用儀器;5.推論,如闡釋數據及落
出結論;6.傳意),以增強學生建構知識和運用知
識的能力。
☐ 其他資料
            回條
 *STEM工作坊 ($50)
  ○ 參與STEM工作坊
  不參與STEM工作坊
* 繳費項目名稱
總數:$50.00
詰填妥以上回倏,再按簽署。
            簽署
       1
            (())
 A
                        =
                        更多
 首頁
      即時訊息
            學校宣佈
                  通告
```

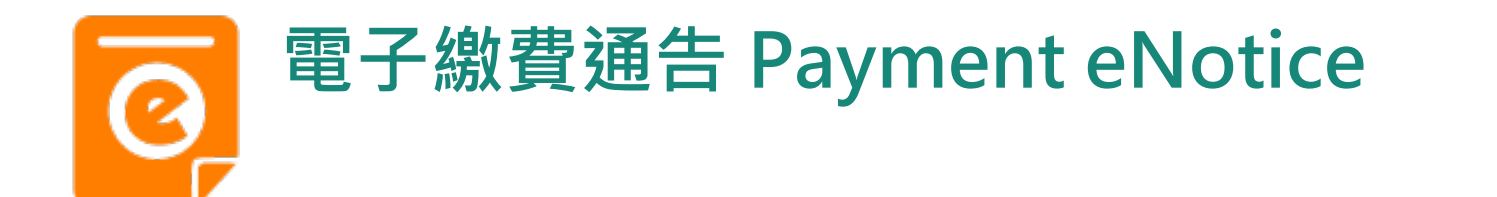

#### 4. 確認簽署

#### Confirm OK

這包括針對各種探究能力(1.觀察;2.歸類;3.設計探究方 法,如提問、假設及辨識變項;4.進行實驗,如選擇及使用 儀器;5.推論,如闡釋數據及落出結論;6.傳意),以增強 學生建構知識和運用知識的能力。

android

#### ● 其他資料

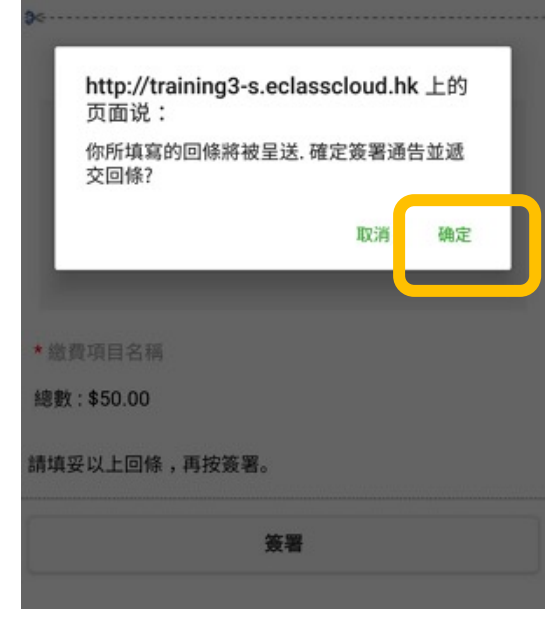

#### く通告 C 其他資料 回條 \*STEM工作坊 (\$50) http://training3s.eclasscloud.hk 你所填寫的回條將被呈送. 確定簽署通告 並遞交回條? Cancel OK \* 繳費項日口冊 總數:\$0.00 請填妥以上回條,再按簽署。 簽署 A 0 ((.))

iOS

*<u>eclass</u>* 

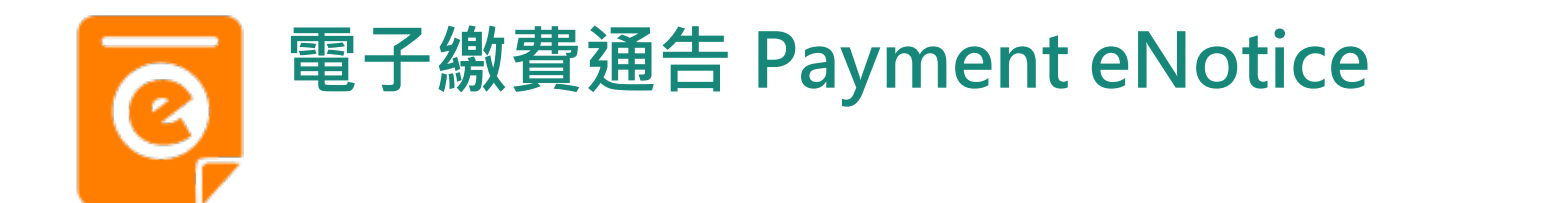

5. 於AlipayHK App 付款

To pay in AlipayHK App Page

| 付款方式     港幣餘額 >       訂單金額     HK\$ 50.00       手續費     免手續費       需付款     HK\$ 50.00       確認付款     確認付款 |      |            |
|----------------------------------------------------------------------------------------------------|------|------------|
| <ul> <li>訂單金額 HK\$ 50.00</li> <li>手續費 免手續費</li> <li>需付款 HK\$ 50.00</li> <li>確認付款</li> </ul>               | 付款方式 | 港幣餘額 >     |
| 手續費     免手續費       需付款     HK\$ 50.00       確認付款                                                          | 訂單金額 | HK\$ 50.00 |
| 需付款 HK\$ 50.00<br>確認付款                                                                                    | 手續費  | 免手續費       |
| 確認付款                                                                                                    | 需付款  | HK\$ 50.00 |
|                                                                                                    | 確認付  | t款         |
|                                                                                                    |      |            |
|                                                                                                    |      |            |
|                                                                                                    |      |            |
|                                                                                                    |      |            |
|                                                                                                    |      |            |
|                                                                                                    |      |            |

| <返回  | 付款詳情                                  |
|------|---------------------------------------|
| 付款方式 | 港幣餘額 >                                |
| 訂單金額 | HK\$ 50.00                            |
| 手續費  | 免手續費                                  |
| 需付款  | HK\$ 50.00                            |
|      | 確認付款                                  |
|      | PAVHK- Alipay <sup>®</sup> HK提供安全支付保障 |

iOS

**EClass** 

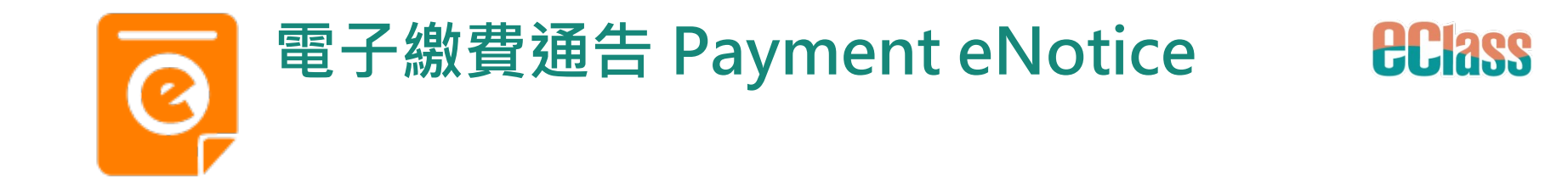

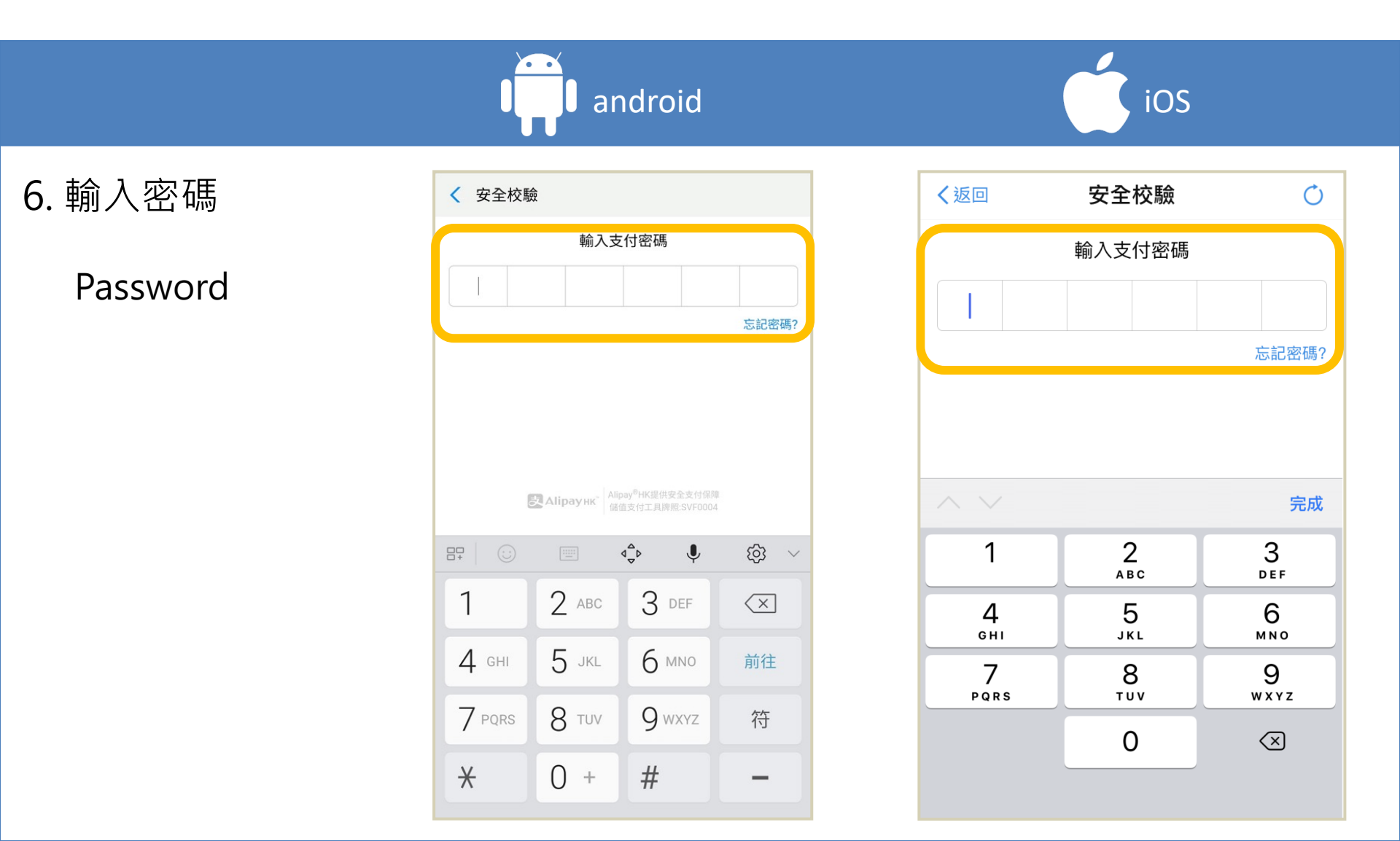

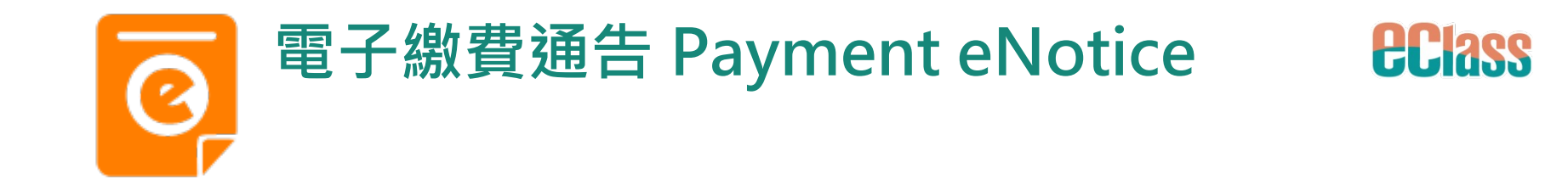

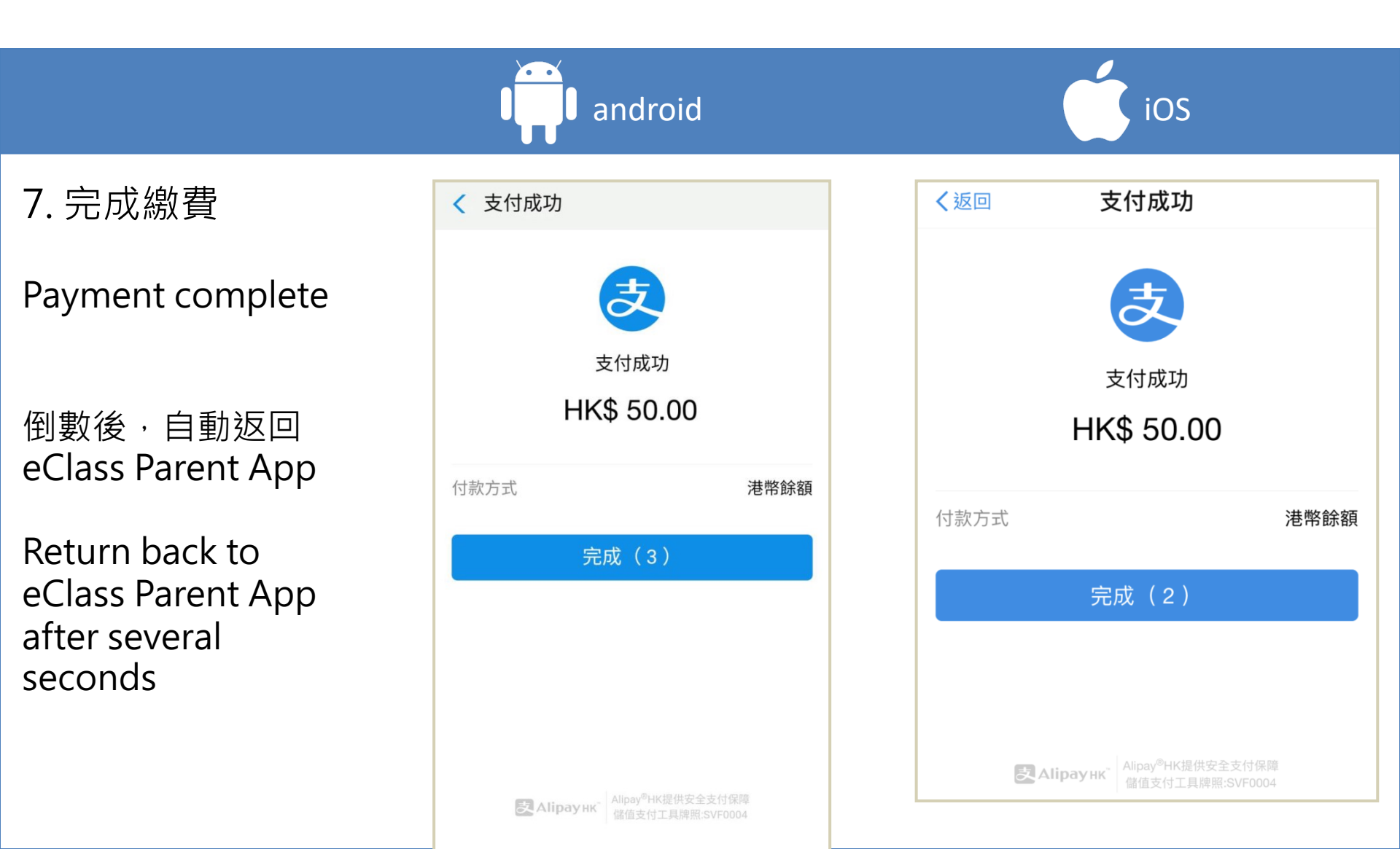

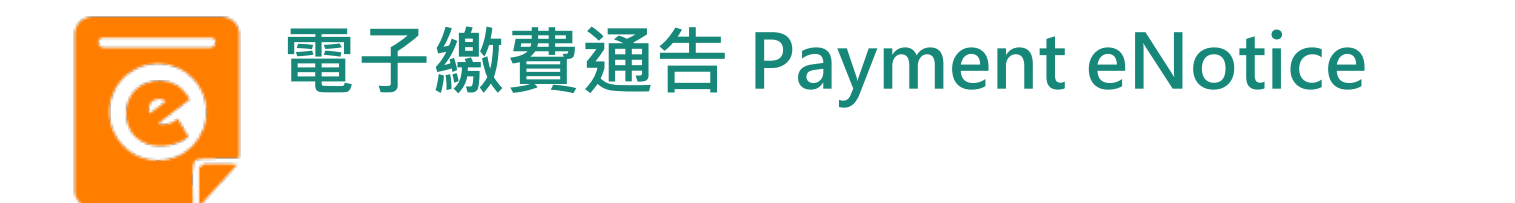

8. 檢視已繳費通告

To view signed Payment eNotice

| 全部     未簽     已簽 <tr< th=""><th>≡ 通告</th><th></th><th>C</th><th>Z</th></tr<>                                                                                                    | ≡ 通告                                 |           | C         | Z |
|----------------------------------------------------------------------------------------------------|--------------------------------------|-----------|-----------|---|
| ※費通告       [繳付單一款項](單一繳費類別)參觀假       日農莊       昨天        ②       资署          ※費通告        ②           ③         ③           ※費通告        ③         ○           ※費通告         ○           ※費通告         ○           ②         ○           ③         ○           ③         ○           ○         ○           ○         ○           ○         ○           ○         ○           ○         ○           ○         ○           ○         ○           ○         ○           ○         ○           ○ | 全部                                   | 未簽        | 已簽        |   |
| #費適告     [選擇是否繳費]參與STEM工作坊     2019年1月28日     已簽     [選擇是否繳費]參與生命領袖訓練營     2019年1月16日     已過期                                                                                                    | <u>總費通告</u><br>[繳付單一款項]<br>日農莊<br>昨天 | (單一繳費類別)  | 參觀假 // 资署 |   |
| 總費通告<br>[選擇是否繳費]參與生命領袖訓練營<br>2019年1月16日                                                                                                    | 總費通告<br>[選擇是否繳費]<br>2019年1月28日       | 參與STEM工作坊 | 5 已簽      |   |
|                                                                                                    | 總貴通告<br>[選擇是否繳費]<br>2019年1月16日       | 參與生命領袖訓絲  | 東營已過期     | 月 |
|                                                                                                    |                                      |           |           |   |

iOS

**eclass** 

|                                    |                     | 通告                   |                |                |
|------------------------------------|---------------------|----------------------|----------------|----------------|
| Î                                  | 部                   | 未簽                   | E              | 2 <b>簽</b>     |
|                                    | ■<br>数交上學期<br>01-28 | 冷氣費                  |                | <b>り</b><br>簽署 |
| 繳費通<br>[選擇:<br>坊<br>2019-0         | 型<br>是否繳費]<br>)1-28 | 參與STEM               | 工作             | 已簽             |
| <u>繳費通</u><br>[選擇:<br>練營<br>2019-0 | 四<br>是否繳費]<br>D1-28 | 參與生命領                | 〔袖訓            | 已過期            |
|                                    |                     |                      |                |                |
| <b>1</b>                           | Bassin as           | <b>((-))</b><br>學校宣佈 | <b>夜</b><br>通告 | Es             |

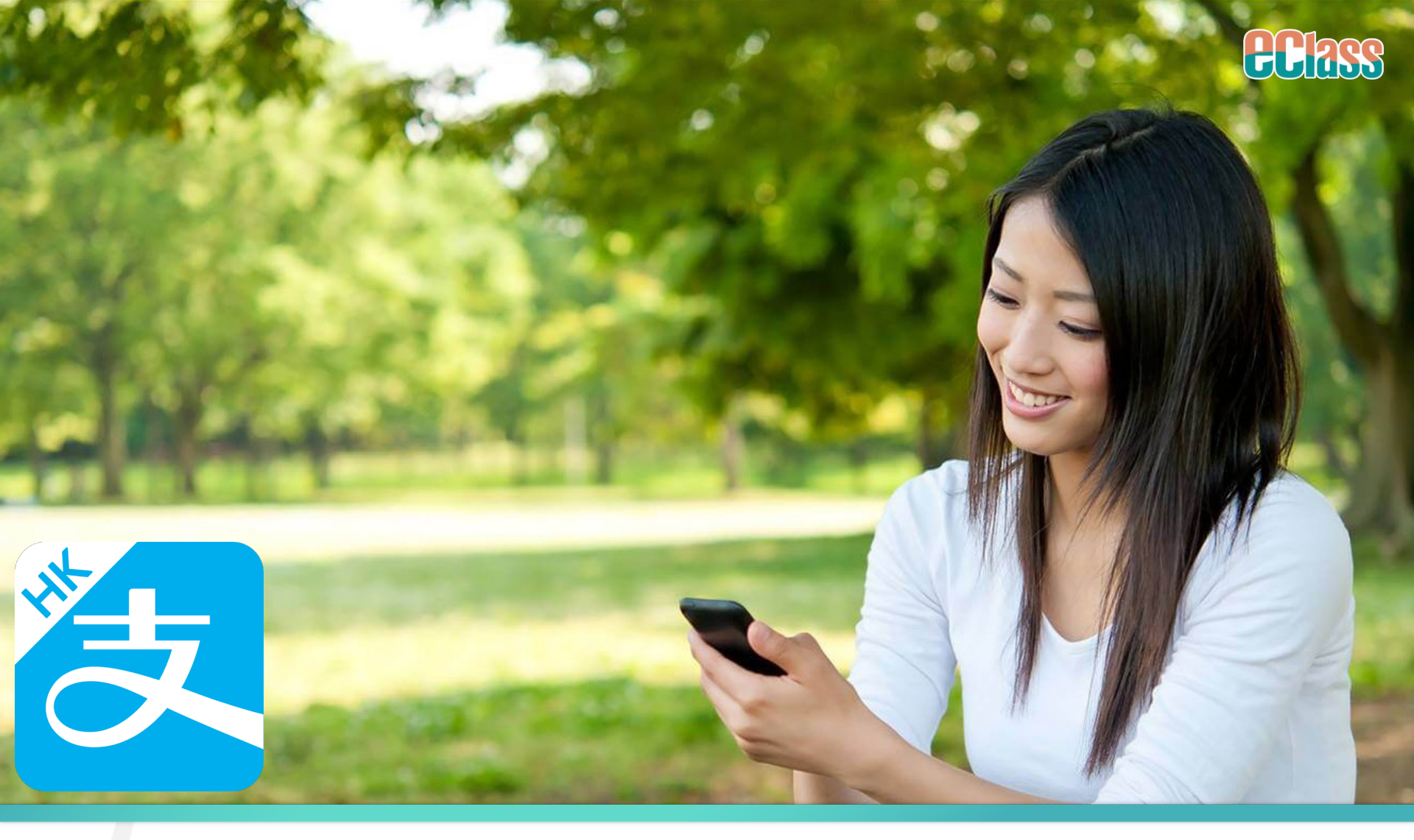

### 安裝篇 App Installation

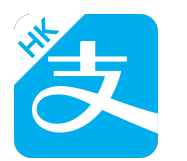

# 安裝 Installation (iOS)

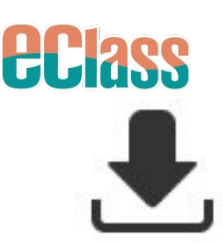

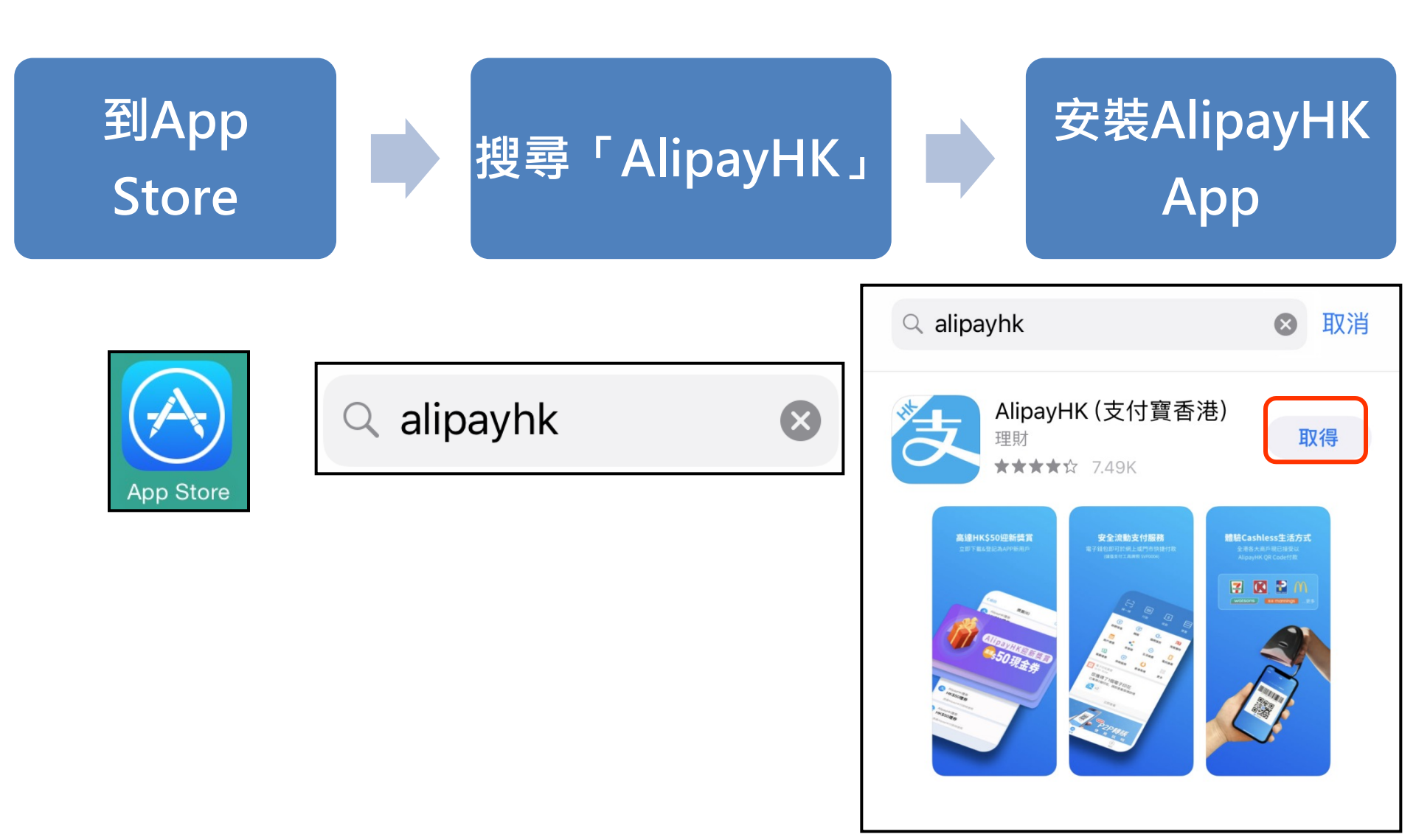

## でる。 安装 Installation (Android) ま

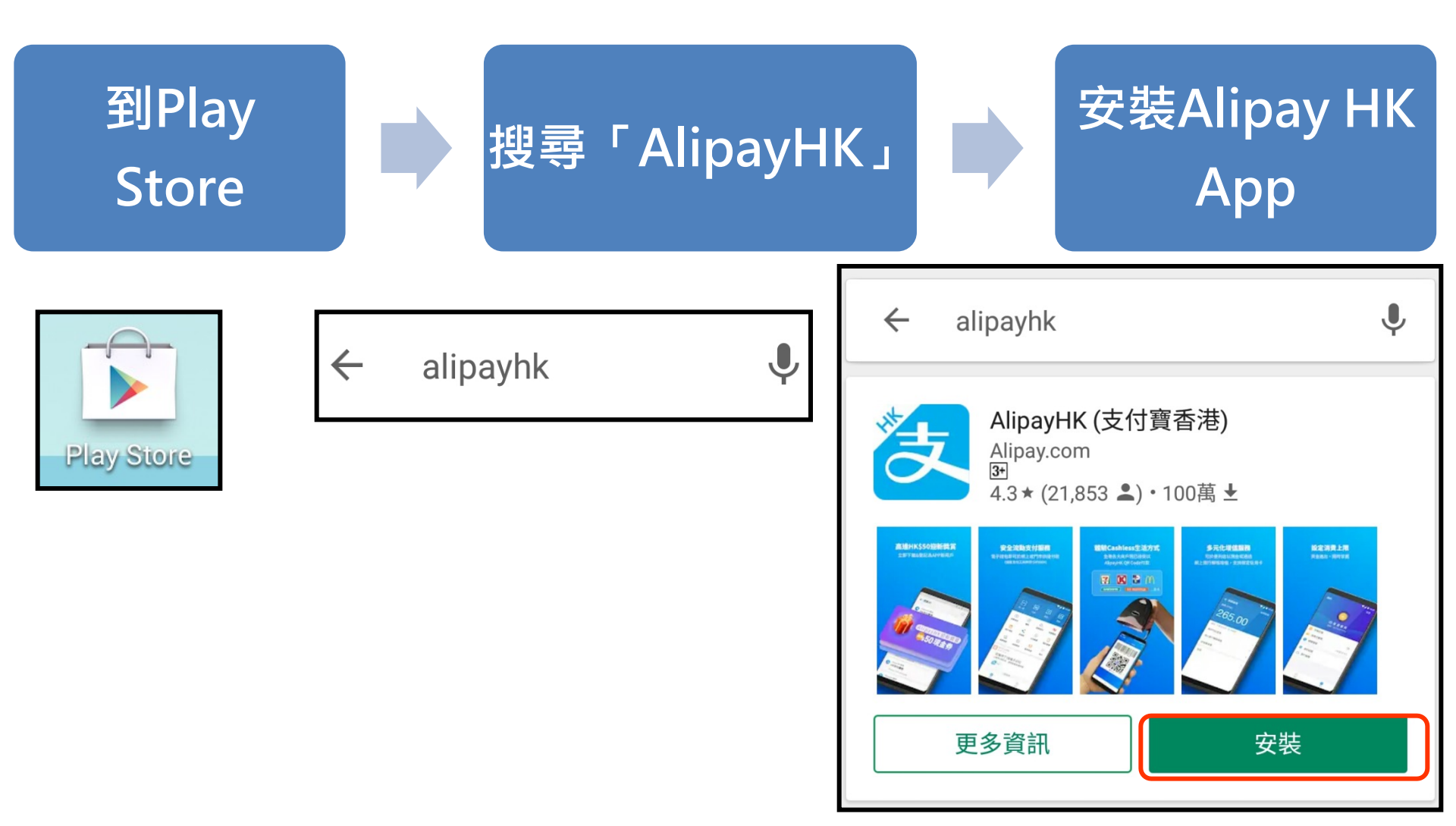

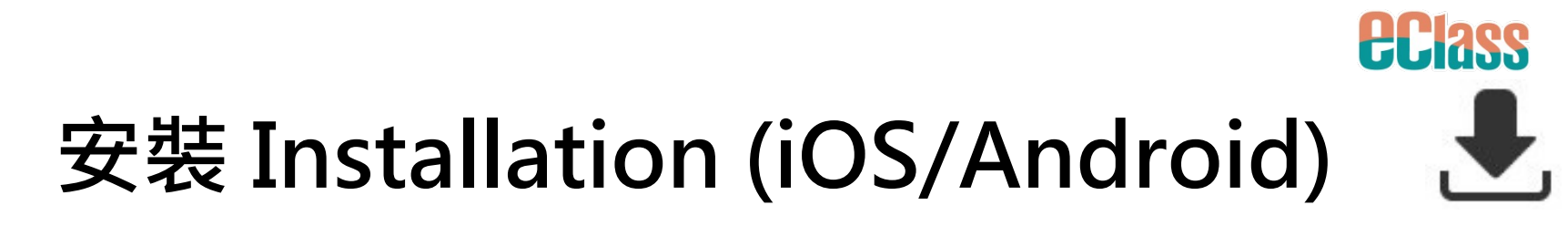

### 家長手機登入 - 淘寶用戶快速登入 Quick login through TaoBao

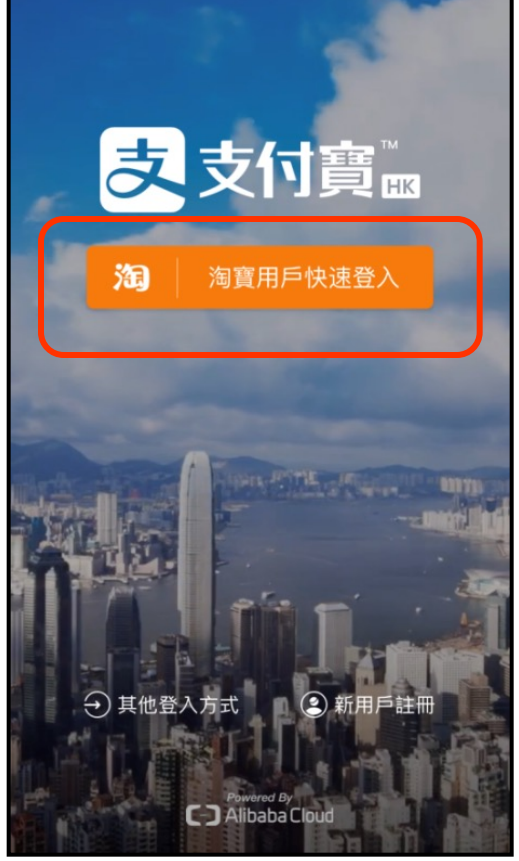

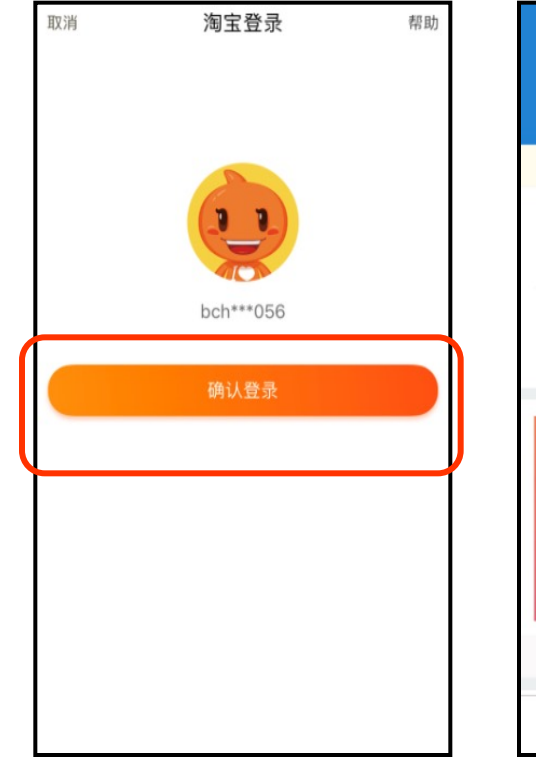

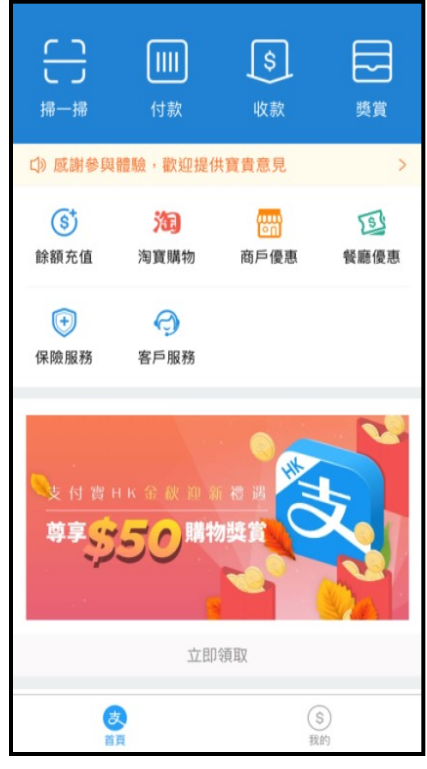

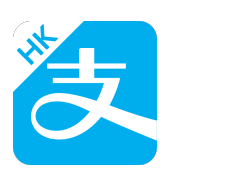

# 安裝 Installation (iOS/Android)

### 家長手機登入 - 新用戶註冊 New Regstration

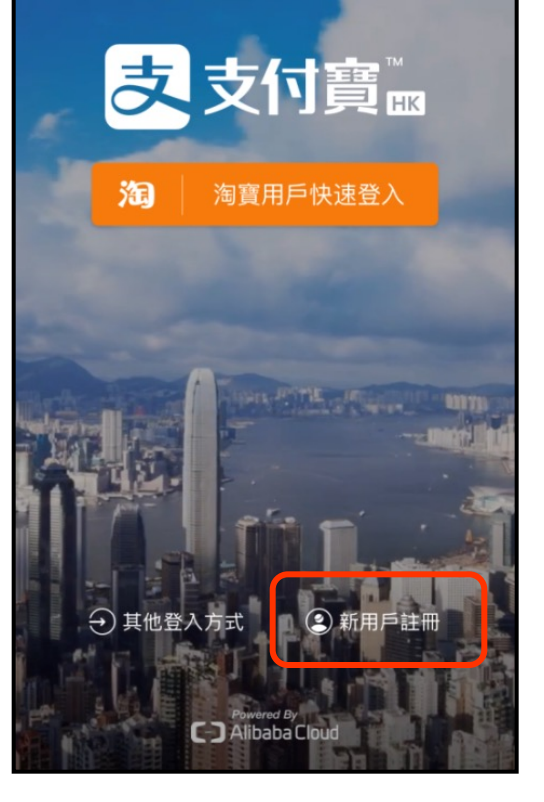

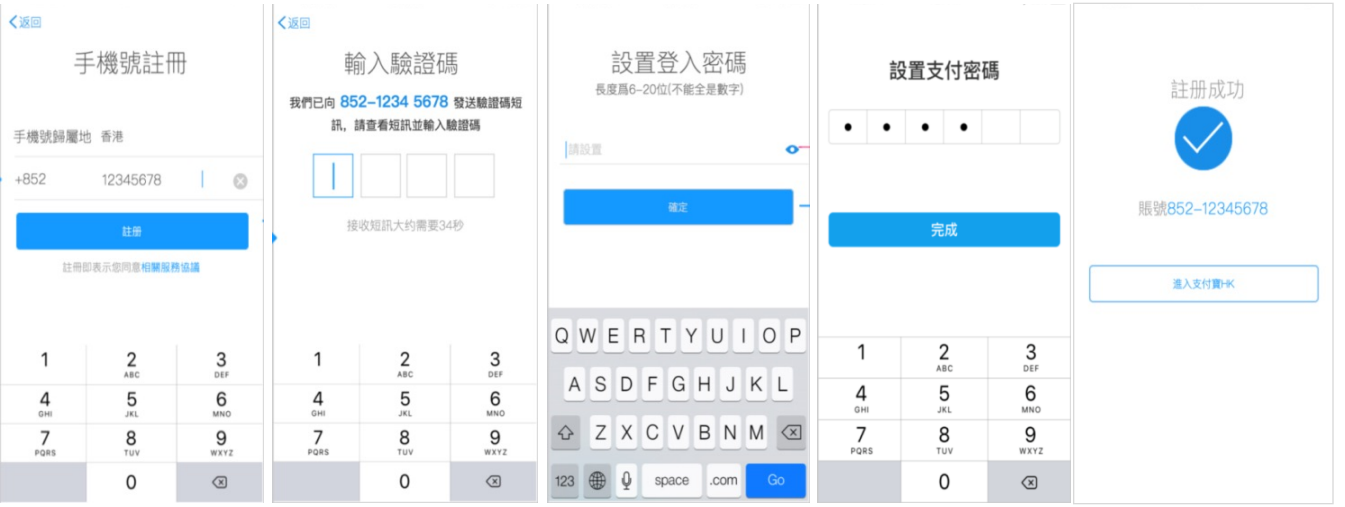

**ECI2SS** 

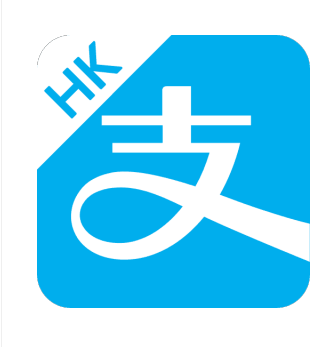

# 餘額增值 Top Up Balance

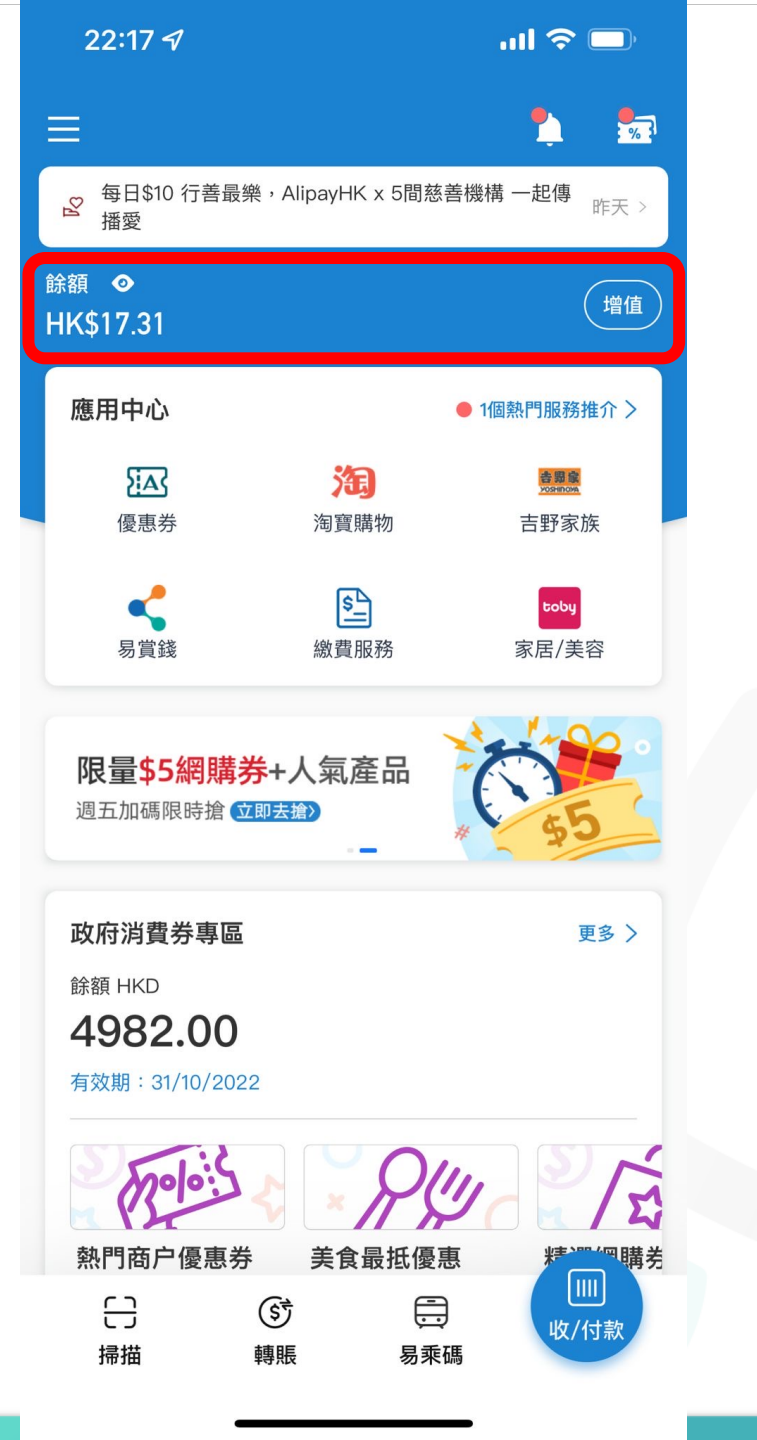

**eclass** 

| 22:17 <i>ব</i>                       | ul 🗢 🗩  | 22:17 <i>ব</i> | ııl <b>≎ ■</b> )                          |     |
|--------------------------------------|---------|----------------|-------------------------------------------|-----|
| く 餘額増値                               | 使用幫助    | く 門店現          | <b>昆金增值</b> 使用幫助                          | GUI |
| 幹麵 ①                                 |         | 向收銀員或          | <b>芯增值機展</b> 示                            |     |
| HK\$ 17.31                           | 兌現      | 民口時            | 持增值                                       |     |
|                                      |         |                | ki 🖬 🛛 📕                                  |     |
| 增值餘額                                 |         |                | VE I                                      |     |
| □□□□□□□□□□□□□□□□□□□□□□□□□□□□□□□□□□□□ |         |                | 8                                         |     |
|                                      | Ovarea  |                |                                           |     |
| <b>金</b> 銀行賬戶增值                      | >       |                |                                           |     |
|                                      |         | 增值限額: H        | <d ()<="" 2,982.69="" td=""><td></td></d> |     |
| 網上銀行轉賬增值                             | >       | 增值金額           | 俱就明 🖤                                     |     |
| <b>下</b> 收留主题法                       | <u></u> |                |                                           |     |
| しん 収載単増値                             | 7       | 增值             | 直地點                                       |     |
| 信田卡付款                                |         |                |                                           |     |
|                                      |         | CK便利店          |                                           |     |
| 新增信用卡<br>(十)                         | VISA    |                | -food te porc                             |     |
|                                      |         | PARKISHOP      |                                           |     |
|                                      |         | fusion         |                                           |     |
|                                      |         |                |                                           |     |
|                                      |         |                |                                           |     |
|                                      |         |                |                                           |     |

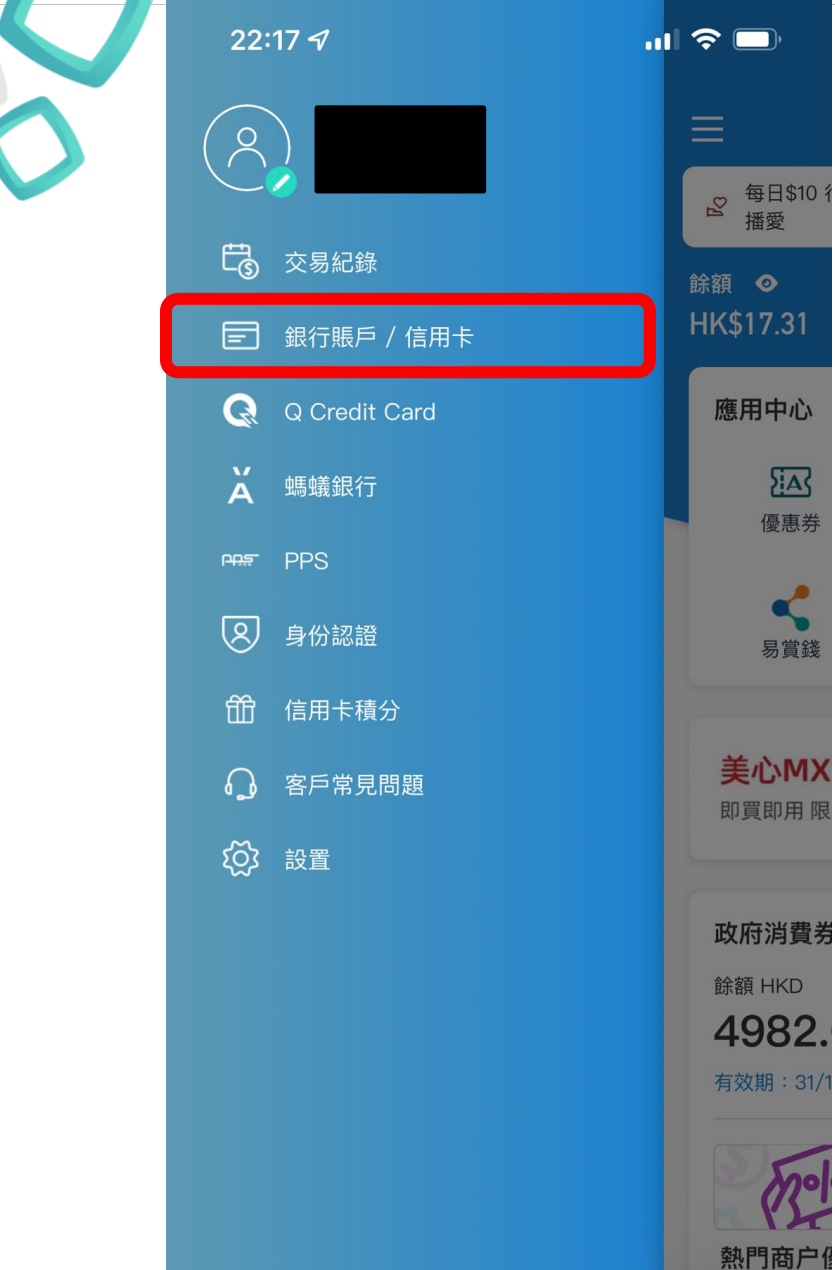

日子

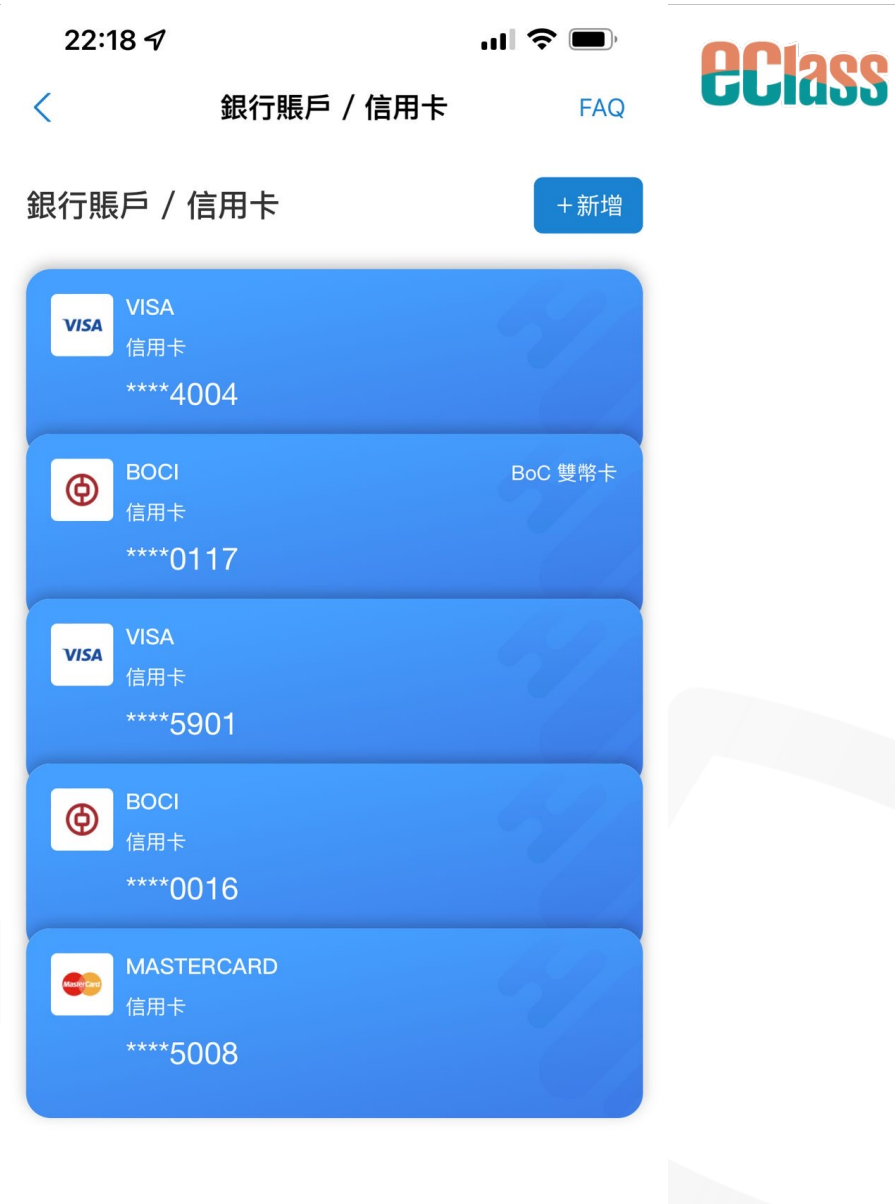

| 19:48      | :!! 후 <mark>91</mark> ) |  |  |  |
|------------|-------------------------|--|--|--|
| 更多         |                         |  |  |  |
| SOUNDER C. | • /                     |  |  |  |
| 🕒 數碼頻道     | >                       |  |  |  |
| 🔒 學校資訊     | >                       |  |  |  |
| 🌼 課外活動     | >                       |  |  |  |
| 🛲 校車資訊     | >                       |  |  |  |
| ▶ 學習檔案     | ×                       |  |  |  |
| ePOS       | <u>}</u>                |  |  |  |
| ≥ 重率       | >                       |  |  |  |
| 1 網上學習表    | >                       |  |  |  |
| 🏆 學生獎勵計劃   | >                       |  |  |  |
| 🔁 課堂考勤     | >                       |  |  |  |
|            |                         |  |  |  |
| ▲?)用戶指南    | >                       |  |  |  |
| 家長專頁       | >                       |  |  |  |

### 19:48 ::| 🗢 91 く 更多 用戶指南 ñ eClass Parent App 操作指引 i 一般資訊 v ⊖ 帳戶管理 v ▲ 推播通知 \$ 繳費紀錄 -只適用於採用繳費靈服務的學校

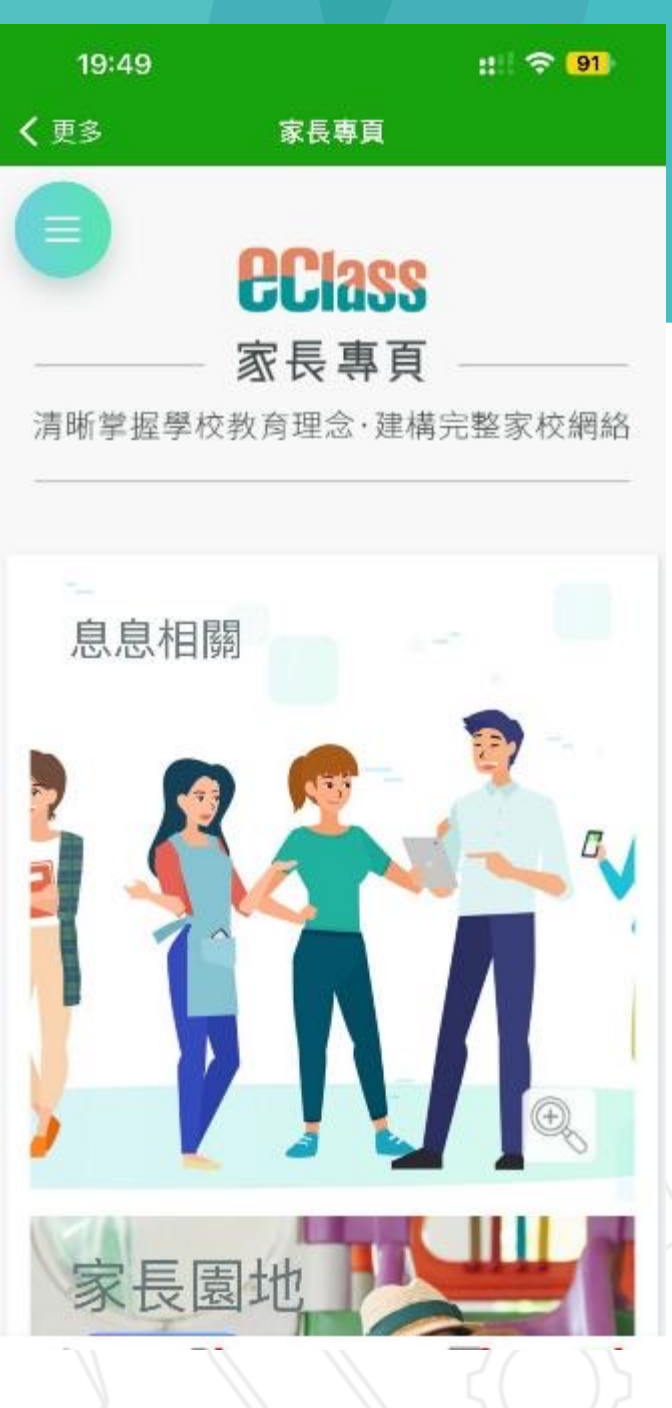

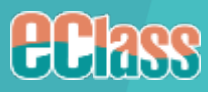

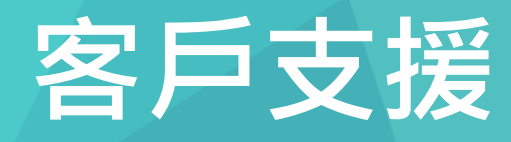

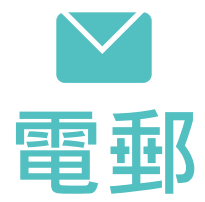

## support@eClass.hk

Ξ

特設家長專線

3913 3211

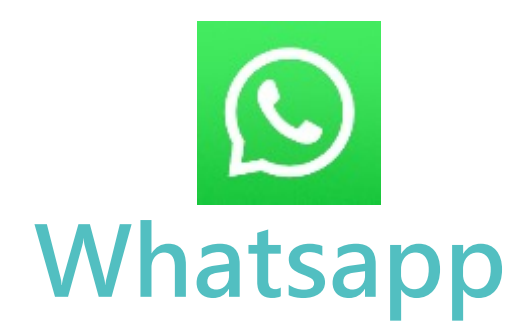

wa.me/85239133122

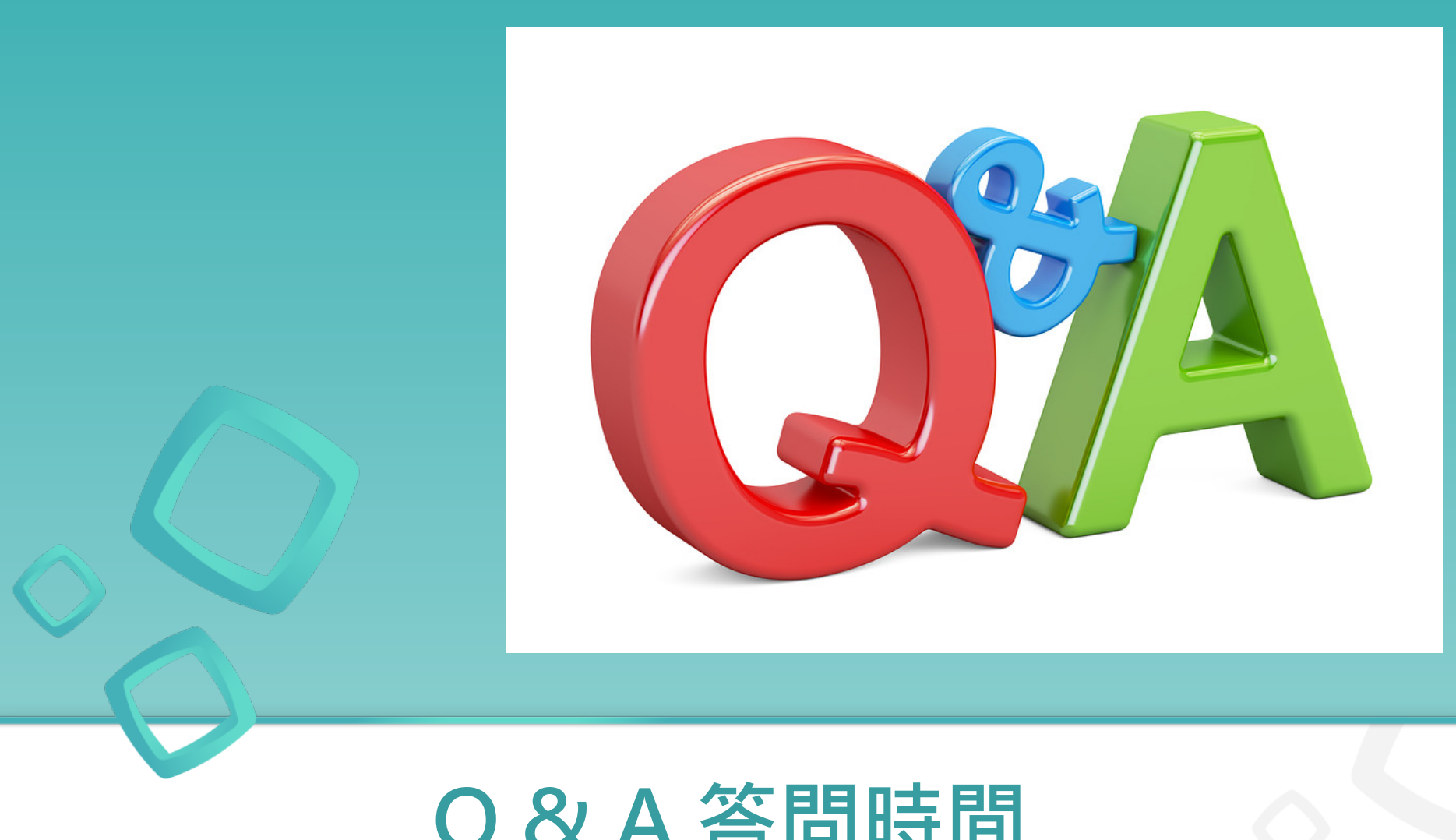

# Q&A答問時間

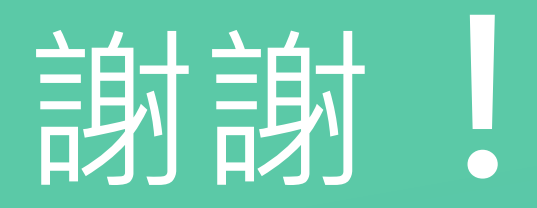